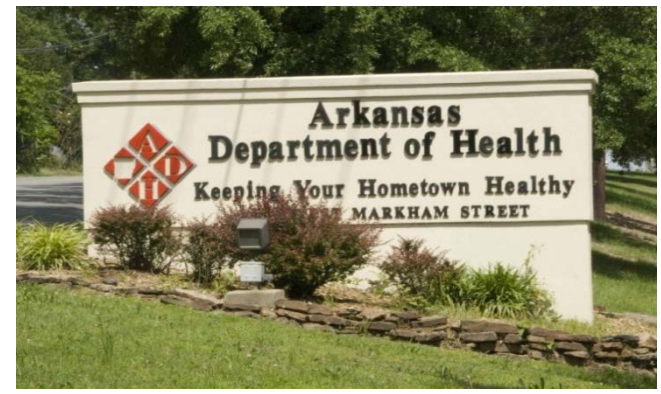

4815 West Markham St. Slot 26 Little Rock, Arkansas 72205-3867

# New Employee Orientation Handbook

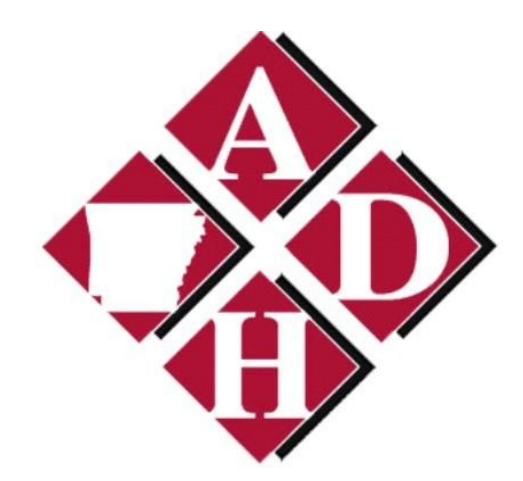

## **Table of Contents**

| Day 1                                   |           |  |
|-----------------------------------------|-----------|--|
| Classroom Training Protocol             | 3         |  |
| AR State Employee Benefits              | 4-5       |  |
| The Media and You                       | 6-7       |  |
|                                         |           |  |
| Preparedness and Emergency Response     | 10        |  |
| ADH Workplace Safety                    | 11-12     |  |
| Public Health in Arkansas               | 13        |  |
| Human Resources                         | 14-17     |  |
| Information Technology                  | 18-19     |  |
| <b>Continuing Education &amp; TRAIN</b> | 20-21     |  |
| Day 2-                                  | Web-based |  |
| Introduction to Cultural Awareness      | 22-29     |  |
| Introduction to Customer Service        | 30-31     |  |
| Teamwork 1 – Insight Inventory          | 32-33     |  |
| HIPAA & Freedom Of Information Act      | 8-9       |  |

### **Workforce Development Team**

Connie Foster, Sr. HR Generalist/Lead Prof. Educator Connie.Foster@arkansas.gov Phone: 501-661-2871

> Jackie Strong, RNP, MSN Train Administrator jacquelyn.strong@arkansas.gov 501-661-2604

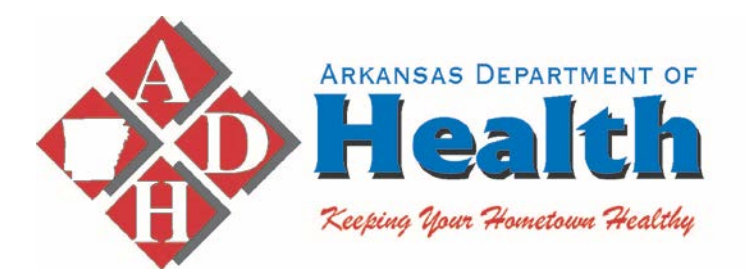

### **Classroom Training Protocol**

The Arkansas Department of Health and Workforce Development wish to welcome you to your training. It is our desire that you join us in promoting a professional environment during your learning experience. Please adhere to the following ground rules:

- ✤ Be on time.
- ★ Listen actively respect others when they are talking.
- Speak from your own experience instead of generalizing ("I" instead of "they," "we," and "you").
- Do not be afraid to respectfully challenge one another by asking questions, but refrain from personal attacks focus on ideas. In other words, respect one another's ideas.
- Participate to the fullest of your ability team growth depends on the inclusion of every individual voice.
- Instead of invalidating somebody else's story with your own spin on their experience, share your own story and experience.
- ◆ The goal is not to agree it is to gain a deeper understanding.
- Be conscious of body language and nonverbal responses they can be as disrespectful as words.
- ✤ When needed, use the microphone so others video streaming may hear the question.
- No side conversations, it distracts the nature and the message of the course.
- ✤ Maintain a safe environment.
- Dress per policy.

Smoking is *not* allowed on State property, or in vehicles while on State property. Please use areas off of State property.

Cell Phones or Pagers should be either turned off, on vibrate, or set to silent while in the classroom. Please do not text during any training session. If you should have an emergency call, please quietly step outside into the training area to answer the call or text, and then return as quickly as possible.

Please do not read books, magazines, newspapers, office work, or other materials during a training session.

Welcome to your training session. Please let us know if we may be of assistance.

## **ASE Benefits**

### **Arkansas State Employee Benefits**

#### **OBJECTIVES AND PURPOSE**

To provide excellent customer service for the Arkansas Department of Health Employees.

#### Please Complete An Election Form Even If You Decide To Decline Coverage for State Employee Health Insurance.

Effective date will be the first of the month following the signature date provided on the enrollment form.

AR Health: State Employee Health Insurance - The Three Plans Differ In Coverage Options. All Plans covered under Provider Network Health Advantage.

#### All Three Plans include Wellness Benefits

#### • <u>Premium Plan - Health Advantage</u>

- The Network For This Plan Is Through Health Advantage.
- \$500 Deductible (Individual)
  \$1000 (Family).
- o Prescription Drug Plan
- Physician Co-Pay Is \$25.
- Specialist Co-Pay Is \$50.
- Emergency Room Co-Pay Is \$250.
- You Have The Option Of Enrolling In A Flex Spending Account (FSA) With The Premium Plan.

#### • <u>Classic Plan – Health Advantage</u>

- The Network For This Plan Is Through Health Advantage.
- \$2500 (Employee Only)
  Deductible and \$5000 (Family
  Deductible).
- No copays (with the exception of hearing and vision services
- Required to have a Health Savings Account not required to contribute.

- Basic Plan The Network For This Plan Is Through Health Advantage,
  - Deductible \$6450 (Employee Only) and \$12900 (Family).
  - Required to have a Health Savings Account (HSA) With The High Deductible PPO Plan;

#### Minnesota Life:

- Basic Term Life And AD&D, \$10,000, Provided By The State, Coverage Is Automatic And Does Not Require Election.
- Expanded Basic Term Life and AD&D
- Supplemental Term Life And AD&D
- Spouse Term Life
- Child Term Life

Humana VisionCare: Individual and Family Plans offered

#### ARBenefits Delta Dental:

- o Base Plan
- o Premium Plan
- o Individual and Family Plans offered
- o Low Monthly Premiums
- o Premiums are Pre-Tax

#### **ARCAP/Flexible Spending Accounts:**

- o Premium conversion
- o Medical Expense
- o Dependent Care
- Limited Medical Expense (HSA Participants Only)
- o Wellness

#### **Contact Information:**

Pam Glover (A-J) 501.280.4540 pam.glover@arkansas.gov

Debi Heiman (K-Z) 501.661.2299 <u>debi.heiman@arkansas.gov</u>

The Media and You

## The Media and You

#### OBJECTIVES

- Learn how media relations are handled at ADH
- Learn ADH Communication Policy
- Learn how the Office of Health

Communications can help your program

#### PURPOSE

Communication, one of the 10 Essential Public Health Service:

Inform, Educate, and Empower People About Health Issues.

#### Media Relationship at the ADH

- Communication Policy
- Approval Process
- Crisis Communication

#### Office of Health Communications and Marketing

- Internal Communication
- U Website
- Media Campaigns

#### ADH Social Media – Agency-wide:

- Face Book: arhealthdept
- Twitter: @ADHPIO
- 🗌 You Tube
- Flickr

#### What's on the ADH

#### Intranet? <u>http://healthycolle</u>

#### agues/

 Directories, Eboard, ADH Public Library, Employee News and Recognition, Agency Announcements, Training and Resources, Agency Reports and Publications and Forms

#### ADH Policies you should know:

| Policy Name       | Policy Manual           | Page      |
|-------------------|-------------------------|-----------|
| Communication     | Administrative          | COM-5-16  |
| and Marketing     | <b>General Policies</b> |           |
|                   | and Procedures          |           |
| Intranet/Websites | Administrative          | COM-17-22 |
|                   | General Policies        |           |
|                   | and Procedures          |           |

## Notes:

## What's on the ADH Website? www.healthy.arkansas.gov

Each center has content managers, who submit website updates

#### **Questions?**

Marisha DiCarlo, PhD, MPH, Director 501-661-2474 Marisha.DiCarlo@arkansas.gov

Meg Mirivel, MA, Public Health (501) 280-4768 Meg.Arey@arkansas.gov

Katie White, Social Media Coordinator 501-614-5315 Katherine.White@arkansas.gov

Sarah Morris, Internal Communications 501-280-2381 Sarah.Morris@arkansas.gov

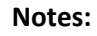

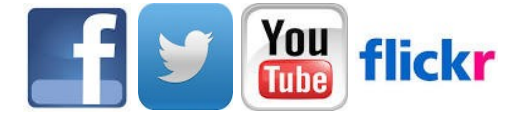

## FOIA & HIPAA

## Freedom of Information Act (FOIA)

#### OBJECTIVES

- □ Learn the history of the FOIA
- □ What two board areas it covers
- Personnel items open to public
- Understand penalties and enforcement

#### PURPOSE

- □ To understand the scope of FOIA
- Understand what is considered public record and access to public information

#### Most Agency Documents are "public records."

- Unless the Act creates an exception
- (See Exceptions in this policy).
- Public record includes writings, recorded sound, films, tapes and data kept in any form.

#### PERSONNEL/MEDICAL RECORDS

 Official records are maintained at HR.
 Employee medical information is maintained at Human Resources. The personnel records and medical records are filed separately.

#### Can E-mail Be a Meeting?

- OP. 2005-166
- Electronically stored e-mail messages are public record and "ordinary" do not evidence a meeting generally analogous instead to written correspondence.

#### **Public Records**

 A.C.A.25-19-103(5)(A) – "writings, recorded sounds, films, tapes, electronic or computer-based information or data compilations in any medium required by law to be kept or otherwise kept" and which "constitute a record of the performance or lack of performance of official function ..."

#### ADH Policies you should know:

| Policy Name       | Policy Manual           | Page      |
|-------------------|-------------------------|-----------|
| FOI               | Administrative          | GEN-49-52 |
|                   | <b>General Policies</b> |           |
|                   | and Procedures          |           |
| Personnel Records | Human                   | EMP-7     |
|                   | Resources               |           |
|                   | Policies and            |           |
|                   | Procedures              |           |
| HIPAA/Privacy     | Administrative          | HIP-1-59  |
| Security Policies | <b>General Policies</b> |           |
|                   | and Procedures          |           |

| NOTES: |  |  |  |
|--------|--|--|--|
|        |  |  |  |
|        |  |  |  |
|        |  |  |  |
|        |  |  |  |
|        |  |  |  |
|        |  |  |  |
|        |  |  |  |
|        |  |  |  |
|        |  |  |  |
|        |  |  |  |
|        |  |  |  |
|        |  |  |  |
|        |  |  |  |
|        |  |  |  |
|        |  |  |  |
|        |  |  |  |
|        |  |  |  |
|        |  |  |  |
|        |  |  |  |
|        |  |  |  |
|        |  |  |  |
|        |  |  |  |
|        |  |  |  |

#### NOTES:

|          | Each employee has a right to see his/her<br>own personnel or evaluation records<br>despite exemptions |
|----------|----------------------------------------------------------------------------------------------------|
| Penaltio | es and Enforcement<br>A.C.A.25-19-104 (Criminal Penalty)                                              |
| Course   | Contact Information:                                                                                  |

Employee Evaluation or Job Performance Records

**Reginald Rogers, Deputy Attorney General** 

501-661-2252

Reginald.Rogers@arkansas.gov

## PUBLIC HEALTH PREPAREDNESS & YOU

### Public Health Preparedness and You (Refer to Handout)

#### **Mission Statement:**

Prepare and Respond To Bioterrorism, Infectious Disease Outbreaks, and Other Public Health Threats and Emergencies.

#### **PHP Programs**

- Strategic National Stockpile (SNS)
- Pandemic Influenza
- Healthcare Preparedness
- Cities Readiness Initiative (CRI)
- System of Emergency Response Volunteers (SERV)
- Health Alert Network (HAN)
- Arkansas Nuclear One (ANO)
- □ Communications

#### **SERV Contact Information**

Cindy Horeis, 501-661-2916

#### **MRC Contact Information**

Sonya Davis: 501-682-8332, Sonya.davis@arkansas.gov or Surf: <u>http://www.medicalreservecorps.gov/Hom</u> <u>ePage</u>

#### Are you Prepared?

- Make an *Emergency Kit*,
- Make a plan for your family,

#### How Should You Prepare at Work?

- Ask your supervisor: What is my role during a disaster?
- □ Will I have a role working in the EOC?
- How do I get the appropriate NIMS or ICS training that is required?

#### **Resources & Information:**

American Red Cross <u>http://www.redcross.org/inde</u> <u>x.html</u> Ready <u>http://www.ready.gov/</u> Medical Reserve Corps http://www.medicalreservecorps.gov/HomePage ADH Policies you should know:

| Policy Name                                | Policy Manual                                        | Page   |
|--------------------------------------------|------------------------------------------------------|--------|
| Inclement<br>Weather                       | Administrative<br>General Policies<br>and Procedures | Gen-60 |
| Medical<br>Emergencies                     | Administrative<br>General Policies<br>and Procedures | Gen-71 |
| Fire/Natural<br>Disaster/Human<br>Disaster | Administrative<br>General Policies<br>and Procedures | Gen-81 |

| Notes: |  |  |  |
|--------|--|--|--|
|        |  |  |  |
|        |  |  |  |
|        |  |  |  |
|        |  |  |  |
|        |  |  |  |
|        |  |  |  |
|        |  |  |  |
|        |  |  |  |
|        |  |  |  |
|        |  |  |  |
|        |  |  |  |

Course Contact Information: Andrew Hradesky, andrew.hradesky@arkansas.gov, 501-280-4838

## WORKPLACE SAFETY

## ADH WORKPLACE SAFETY

#### OBJECTIVES

To provide a safe working environment in all areas for all employees. Comply with safety and health rules, regulations, and policies.

#### **Employee Responsibilities**

- Adhere to the ADH and Safety Policy
- Become familiar with ADH Office Safety & Security Plan.
- Participate in all scheduled drills.
- Report all workplace injuries/illnesses to your supervisor immediately.
- Report unsafe conditions.

#### Health & Safety Program

- Laws and rules set by state and federal government
- Facility Safety Committee and Facility Safety Officers
- Outline of potential workplace hazards and preventions
- ☐ Information regarding documentation of occurrences.

#### **Office Safety & Security Plan**

The Office Safety & Security Plan will vary for each facility and is provided to the employees.

#### Workplace Hazards

- Housekeeping Hazards
- Machine Hazards
- Fire Hazards
- Chemical Hazards
- Ergonomic Hazards

#### **General Safety Practices**

- ALL ADH employees are trained in safety rules.
- □ NO drugs or alcohol

| Policy Name       | Policy Manual | Page   |
|-------------------|---------------|--------|
| Health and Safety | Human         | REL-71 |
|                   | Resources     |        |
|                   | Policies and  |        |
|                   | Procedures    |        |
|                   |               |        |

| Notes: |  |  |  |
|--------|--|--|--|
|        |  |  |  |
|        |  |  |  |
|        |  |  |  |
|        |  |  |  |
|        |  |  |  |
|        |  |  |  |
|        |  |  |  |
|        |  |  |  |
|        |  |  |  |
|        |  |  |  |
|        |  |  |  |
|        |  |  |  |
|        |  |  |  |
|        |  |  |  |
|        |  |  |  |
|        |  |  |  |
|        |  |  |  |
|        |  |  |  |
|        |  |  |  |
|        |  |  |  |
|        |  |  |  |
|        |  |  |  |

- Tampering with electrical equipment or machinery, outside the scope of your job duties is prohibited
- Wear proper clothing and footwear
- Use Personal Protective Equipment (PPE)
- Lifting
- Housekeeping
- Vehicle Safety
- Reporting injuries immediately
- Report maintenance problems
- Teamwork

#### **Course Contact Information:**

Al Holman, 501-661-2268 Al.Holman@Arkansas.gov

#### Notes:

# Public Health in Arkansas

### **Public Health in Arkansas**

#### **ADH Mission Statement:**

To protect and improve the health and well-being of all Arkansans

#### **ADH Vision Statement:**

Optimal health for all Arkansans to achieve maximum personal, economic and social impact

#### What is Public Health?

Public health is "the science and art of preventing disease, prolonging life and promoting health through the organized efforts and informed choices of society, organizations, public and private communities and individuals."--C.E.A. Winslow

#### **Core Public Health Functions:**

- Assessment
  - o Monitor Health
  - Diagnose & Investigate
- Policy Development
  - o Inform, Educate, Empower
  - o Mobilize Community Partnerships
  - Develop Policies
- Assurance
  - o Enforce Laws
  - Link to/Provide Care
  - Assure Competent Workforce
  - o Evaluate

#### **Resources & Information:**

- AHELP Login & Information: <u>https://www.ahelp.</u> arkansas.gov/
- Behavioral Risk Factor Surveillance
  System: <u>http://www.brfss.arkansas.gov</u>
- Public Health Literature: <u>http://www.pfizerpublichealth.c</u> om/publich ealthbooks.aspx
- Public Health Online Quiz: <u>http://www.whatispublichealth.org/q</u> <u>uiz/qu iz.html</u>
- What is Public Health video: <u>http://www.thisispublichealth.org/vi</u> deo lo wres.html
- Tobacco & Smoking Information:
  - o <u>www.stampoutsmoking.com</u>
  - o <u>www.arstop.org</u>
  - o 1-800-Quit-Now

#### ADH Policies you should know:

| Policy Name        | Policy Manual           | Page    |
|--------------------|-------------------------|---------|
| Arkansas Health    | Administrative          | GEN-173 |
| Employee Lifestyle | <b>General Policies</b> |         |
| Program (AHELP)    | and Procedures          |         |
| Tobacco/Smoking    | Administrative          | GEN-167 |
|                    | <b>General Policies</b> |         |
|                    | and Procedures          |         |
| Fitness Room       | Administrative          | GEN-179 |
|                    | <b>General Policies</b> |         |
|                    | and Procedures          |         |

**ADH Public Health Library** 

Questions, contact: <u>Abby.Holt@arka</u>

<u>nsas.gov</u> 501-280-4830

#### **Course Contact Information:**

<u>Connie.Foster@Arkansas.gov</u>, 501-661.2871 Jacquelyn.strong@arkansas.gov

Notes:

## HUMAN RESOURCES

## **HUMAN RESOURCES (HR)**

#### OBJECTIVES

- Share Policies and Procedures
- Human Resources available
- Employee Records & Processing
- Ethic Violations
- Types of Leave

#### Mission

• To provide with Integrity, Efficiency and Courtesy, HR services to Foster Employment and Retention of Highly Qualified Personnel in Support of the Agency's Mission.

#### **Employee Relations**

- Policy Development
- EEO and Americans with Disabilities
- Rewards & Recognition
- Grievances and Complaints

#### Workforce Development

- New Employee Orientation (2 days)
- Supervision 101 (Quarterly)
- Soft Skills (Information Technology)
- A-Train (Learning Management System)

#### Recruitment

• Job Fairs, AR Job postings and Review applications for qualifications.

#### **Classification and Compensation**

• Determine job classification and compensation levels.

#### **Conduct Standards**

- Applies to all employees equally.
- Standards found in HR Policies and Procedures REL-36-48

#### ADH Policies you should know:

| Policy Name         | Policy Manual  | Page       |
|---------------------|----------------|------------|
| Personnel Records   | Human          | EMP-7      |
|                     | Resources      |            |
|                     | Policies and   |            |
|                     | Procedures     |            |
| Code of Ethics      | Administrative | GEN-28     |
|                     | General        |            |
|                     | Policies and   |            |
|                     | Procedures     |            |
| Employee            | Human          | REL-36     |
| Disciplinary Policy | Resources      |            |
|                     | Policies and   |            |
| Minimum Conduct     | Procedures     | REL- 36-48 |
| and Performance     |                |            |
| ADH Leave Policies  | Administrative | BEN-35     |
|                     | General        |            |
|                     | Policies and   |            |
|                     | Procedures     |            |
| FMLA                | Human          | BEN-40     |
|                     | Resources      |            |
|                     | Policies and   |            |
|                     | Procedures     |            |

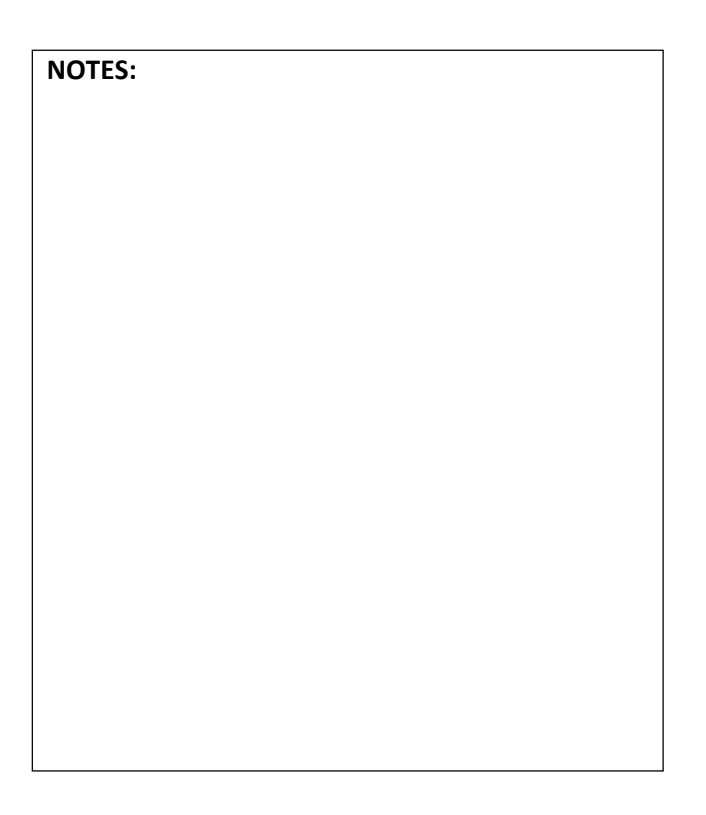

#### Employee Discipline

- Step 1 Written Warning (3 pts.)
- Step 2 Suspension W/O Pay (6 pts.)
- Step 3 Demotion or Termination (8 points)

#### **Employee Records and Processing**

- Remind your supervisor to request your AASIS number.
- AASIS Arkansas Administrative Statewide information System. Must be completed for an employee to perform any transactions in the AASIS system. Roles are mapped and used for official business only.
- Email address. Must be requested by supervisor and required to complete registration for NEO.

#### **Ethics Violations**

- Use of position to receive special treatment
- Disclosure of confidential information or use it for self-gain
- Receiving grants without Agency approval.
- Supervising or being supervised by a relative.
- Subject to same supervisor as someone whom there is a close personal relationship.
- Failure to disclose outside sources of income (\$500 annually from government or public agency).

#### **Probationary Period**

- Applies to all new hires, rehires, transfers and promotions
- 6 months with an option to extend if necessary.
- After successful completion, employee may be placed on regular employee status.

#### 6 Month Waiver Requirement

- Any employee seeking to change positions MUST submit a letter to their supervisor stating how the Agency will benefit from the transfer and/or promotion. (Note: for each position applied for, prior to being able to apply for the position).
- Supervisor must forward to HR Director within the open period of the job.
- Approval must be received **before** you may apply.

#### **Leave Policy**

- Must be earned before it can be taken
- Annual leave must be approved in advance.
- Sick leave must be approved in advance for scheduled appointments.
- Maintain leave balance for emergencies
- Maximum Carry over:
  - Annual 30 days/240 hours Sick – 120 days/960 hours

#### **Annual Leave Accrual**

• 1 day month (12 days/year) thru 3 yrs.

#### Sick Leave

• 8 hours per month

#### **Types of Leave**

- Annual, Sick Leave, Maternity Leave, Military, Leave for Bone Marrow and Organ Donation,
- Family Medical Leave (BEN-40). For additional information visit http://www.dol.gov/whd/fmla/employeegu ide.htm)
- Catastrophic Leave, Court and Jury Duty, Holidays – 11 including your Birthday
- Educational assistance Leave (tied to College of Local Public Health)
- Disaster Service Volunteer Leave
- Health Employee Lifestyle Leave
- Children's Educational Activity

#### **Merit Increase Pay System**

- Government mandated and determined annually, typically in June, a "Lump Sum" that incorporates pay and performance standards that meet performance criteria.
- FT or PT employee in regular salaried positions eligible after probation.

#### **Course Contact Information:**

Human Resources for General Information

Please call 501-280-4099

## IT SERVICES

## **Information Technology Services**

#### OBJECTIVES

Provide Information Technology Services through the Integrated Systems Security Gateway for authorized ADH users.

#### **ADH Help Desk**

- Call or email: <u>ADH.HelpDesk@akansas.gov</u>
- 1-800-441-9232 (toll-free)
- 501-280-4357 (local Help Desk)

#### ADH Domain Logon

- Issued after Form 359 is completed
- Consists of user name and password
- Will always be "ADH" domain

#### **Outlook Email**

- Use email signature when sending emails.
- Can create more than one signature. Contact the Help Desk to learn more.

#### **Outlook Email Calendar**

- Can be shared
- Sent it via email
- Schedule meetings
- Contact Help Desk to learn more

#### **Outlook Web App**

- Check email from home
  - o <u>https://mail.arkansas.gov</u>
- Use the correct format
  - o Domain name first
  - Backslash (\)
  - o Username
  - o Password

#### Using the Internet

• Read the Internet Usage Policy

#### **Using Common Customer**

• Use the "Health" icon

#### ADH Policies you should know:

| Policy Name     | Policy Manual           | Page   |
|-----------------|-------------------------|--------|
| ADH Information | Administrative          | GEN-10 |
| Systems         | <b>General Policies</b> |        |
|                 | and Procedures          |        |

| NOTES: |  |  |
|--------|--|--|
|        |  |  |
|        |  |  |
|        |  |  |
|        |  |  |
|        |  |  |
|        |  |  |
|        |  |  |
|        |  |  |
|        |  |  |
|        |  |  |
|        |  |  |
|        |  |  |
|        |  |  |
|        |  |  |
|        |  |  |
|        |  |  |
|        |  |  |
|        |  |  |
|        |  |  |
|        |  |  |
|        |  |  |
|        |  |  |
|        |  |  |
|        |  |  |
|        |  |  |
|        |  |  |

- The Logon Screen, same Username as network account
- Uses the password you specify. Not always the same as your network password.

#### Forget Your Password?

• Click on the <u>Request Password</u> link. An email will be sent to you with information you need to reset.

#### CATMAn

- Time allocation program. Tracks time allocated specifically to projects.
- New users will not be role-mapped for 2 weeks.
- Enter time each Friday.

#### A-Train

- Web-based, nation-wide learning management system
- Create a user name and password
- Search for a Course using keyword or course number

#### **Register for a Course**

• Business Objects Course offered by IT and Robert Hendrickson.

#### **Business Objects**

- Business Objects XIR2
- One of the top Business Intelligence tools in the world
- > Easy to use
- > Allows easy querying of business data
- Register through A-Train
- Classes offered monthly
- Contact Robert Hendrickson at , 501-771-2763

#### NOTES:

#### **Course Contact Information:**

Help Desk, 501-280-4357 or AASIS Help Desk, 501-683-2255

# ORIENTATION

### **Orientation - Training**

#### OBJECTIVES

• Continuing Education and Training

#### Purpose

- Go through the Orientation Process
- Takes 1 year
- Provides opportunity to improve knowledge, Skills and Abilities

#### HR 30 Check List

- Designed to track training required within the first year of employment.
- Go over with immediate supervisor to ensure all training is done timely.
- 4 Sections to complete in its entirety.

#### A-Train LMS

- ☐ Make sure your supervisor has submitted the HR 359 form to HR.
- Must create an account.

#### **Email Address**

• Request supervisor to set up. Must have an email account to complete "Registration" evaluation for NEO.

#### Intranet

- Employee access to internal intranet tools.
- http://healthycolleagu/ make this your home page for intranet usage.
- Access to all Agency information (based on role mapping).

#### **Healthy Colleague**

- Employee Directory
- □ Training and Education Tab-A-Train
- CATMAn
- AHELP
- Logos, Letterhead, Forms, E-Board

#### ADH Policies you should know:

| Policy Name Policy Mar |              | Page   |
|------------------------|--------------|--------|
|                        |              |        |
| AASIS Policy           | Finance      | FIN-1  |
|                        | Policies and |        |
|                        | Procedures   |        |
| New Employee           | HR Policies  | EMP-72 |
| Orientation            | and          |        |
|                        | procedures   |        |
| New Supervisor         | HR Policies  | EMP-73 |
| Training               | and          |        |
|                        | Procedures   |        |

| NOTES: |  |
|--------|--|
|        |  |
|        |  |
|        |  |
|        |  |
|        |  |
|        |  |
|        |  |
|        |  |
|        |  |
|        |  |
|        |  |
|        |  |
|        |  |
|        |  |
|        |  |
|        |  |
|        |  |
|        |  |

#### **Training & Continuing Education**

- You and your supervisor are responsible for completing all required training.
- Training on core competencies is required.
- Use the Orientation Checklist HR-30
- Review Public Health and Preparedness competency requirements.

#### **Types of Training**

- □ Face-to-Face workshops/seminars
- □ Video and Satellite broadcasts
- □ Web based training
- ADH Programs
- Annual American Public Health Association Conference

#### **Available Training**

- Workforce Development offers soft skills training (i.e. Customer Service, Teamwork 1, Supervisory, etc.)
- □ IT offers training on Microsoft Office Products (i.e., Excel, Word, etc.)
- OPM offers training on AASIS.
- Additional training also offer through
  Arkansas Public Administration Consortium

#### Where Do I Find Training

- Intranet <u>http://healthycolleagu/</u>
  - o E-Board
  - Training & Conference Calendar
- A-Train LMS https://ar.train.org

#### Course Contact Information: Workforce Development Team

## INTRO TO CULTURAL AWARENESS

### **Introduction to Cultural Awareness**

#### OBJECTIVES

After completing this course you will be able to:

- List factors that shape culture
- List similarities and differences between cultures
- List the advantages that differences can provide
- Identify the most common reasons people sit silent in the face of bias and stereotypes
- Demonstrate an awareness of the significance of cultural differences in serving and caring for people from diverse cultural backgrounds

#### PURPOSE

- To know oneself better –a prerequisite for serving others and providing good customer service to our culturally diverse society
- To develop a non-judgmental attitude with empathy and a readiness to appreciate other people's views
- To establish more effective working relationships with our culturally diverse clients and coworkers

#### WHAT IS CULTURE?

The totality of our:

- □ Values
- □ Beliefs
- ☐ Behaviors
- U World

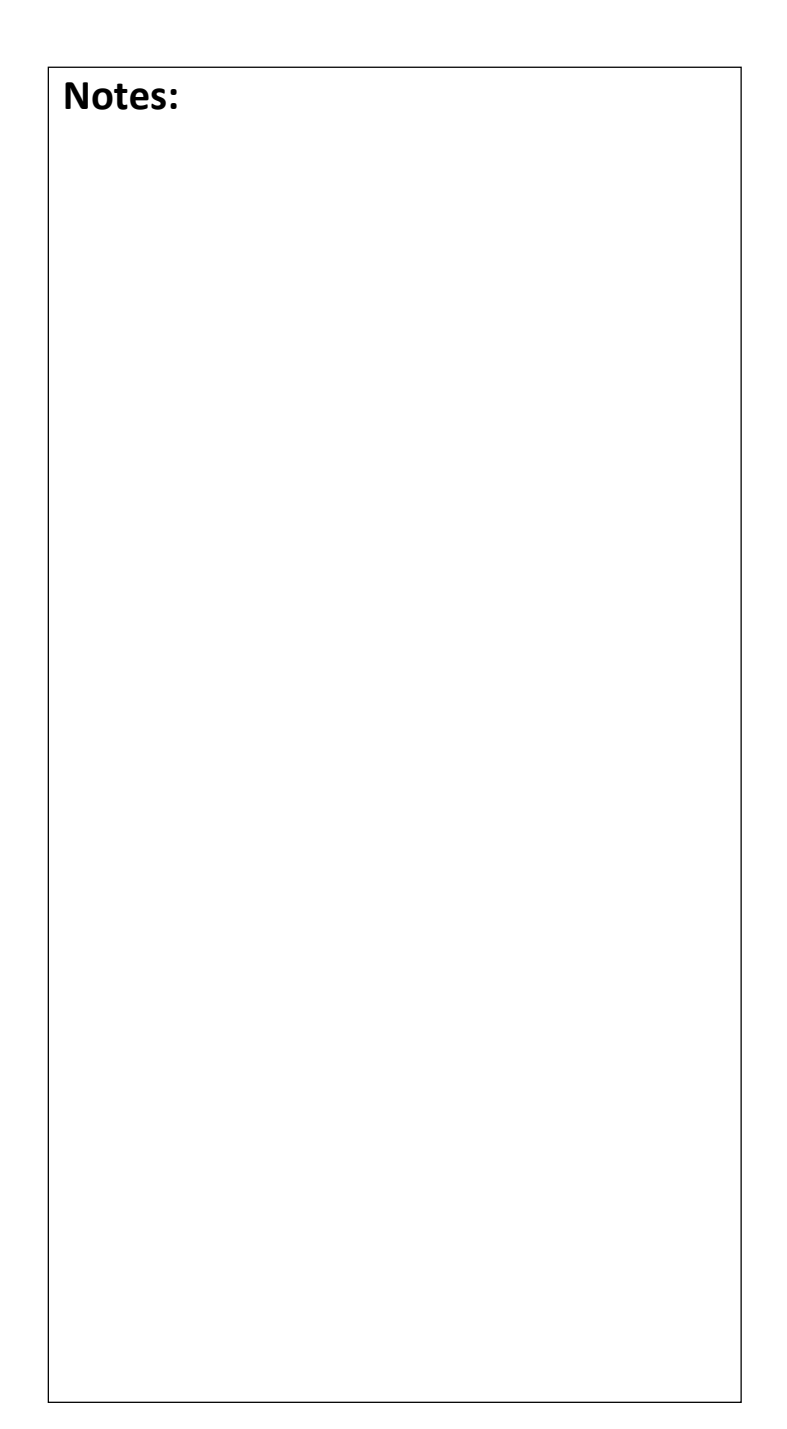

#### EXERCISE

#### **Getting To Know You**

**Instructions:** These questions help all of us get to know everyone a little better. You will have 5 minutes to complete the questions.

Then each of us will share their answers with the members of the group and discuss the things that we all may have in common as well as the things that are different.

| 1. Your Name                                        |  |
|-----------------------------------------------------|--|
| 2. Where were<br>you born?                          |  |
| 3. Your family<br>ethnicity or<br>heritage?         |  |
| 4.<br>What is your<br>favorite food?                |  |
| 5. Your greatest<br>achievement or<br>proud moment. |  |

Notes:

#### CULTURE IS....

- LEARNED
- CONSTANTLY CHANGING OVER TIME
- A COMPLEX RESPONSIVE PROCESS

#### Culture serves as the roadmap for our:

- Perception
- □ Interaction

#### Culture is our behavioral "Software program"

#### **GLOBALIZATION TREND**

- Multiple languages
- □ Various clothing styles
- Diverse view points
- Different ways of expressing oneself

## Watch the video and record your answers on "Village of 100" Activity Sheet on the next page.

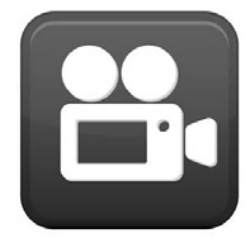

#### Notes:

## Village of 100, 3rd Edition Participant Activity Sheet

Please answer the questions on the following sheet with <u>your best quess</u>.

# You will have 10 minutes and then we will have a discussion about the questions

If we could shrink the Earth's population to a village of 100 people, with all existing ratios remaining the same, what would it look like? Fill in the blanks below with your best guess for the breakdown of that village.

| 1. How many Asians would there be in      |    |
|-------------------------------------------|----|
| our village?                              |    |
| 2. How many would be Europeans?           |    |
| 3. How many would be from the Western     |    |
| Hemisphere, both north and south?         |    |
| 4. How many would be Africans?            |    |
| 5. How many would be from the South       |    |
| Pacific?                                  |    |
| 6. How many would be male, and how        | М  |
| many would be female?                     | F  |
| 7. How many would be white, and how       | W  |
| many would be non-white?                  | NW |
| 8. How many would be Christian, and       | С  |
| how many would be non-Christian?          | NC |
| 9. How many would be heterosexual,        | HT |
| and how many would be homosexual?         | HM |
| 10. Thirty-two percent of the entire      |    |
| world's wealth would be in the hands of   |    |
| how                                       |    |
| many people?                              |    |
| 11. How many of those people would be     |    |
| citizens of the United States?            |    |
| 12. How many people in the United         |    |
| States (actual population) have work      |    |
| disabilities?                             |    |
| 13. How many in our village would live in |    |
| substandard housing?                      |    |
| 14. How many in our village would have    |    |
| HIV?                                      |    |
| 15. How many would be unable to read?     |    |
| 16. How many of us would suffer from      |    |
| malnutrition?                             |    |
|                                           |    |

| 17. How many would not have a safe       |   |
|------------------------------------------|---|
| water supply?                            |   |
| 18. How many would be near death, and    | D |
| how many would be near birth?            | В |
| 19. How many would have a college        |   |
| education?                               |   |
| 20. How many would not have              |   |
| electricity?                             |   |
| 21. How many would have access to the    |   |
| Internet?                                |   |
| 22. What percent would be trying to live |   |
| on only 3% of the world's income?        |   |

When one considers our world from such an incredibly compressed perspective, the need for both tolerance and understanding becomes glaringly apparent.

#### What Shapes Individual Culture?

## Forces Shaping Individual Culture

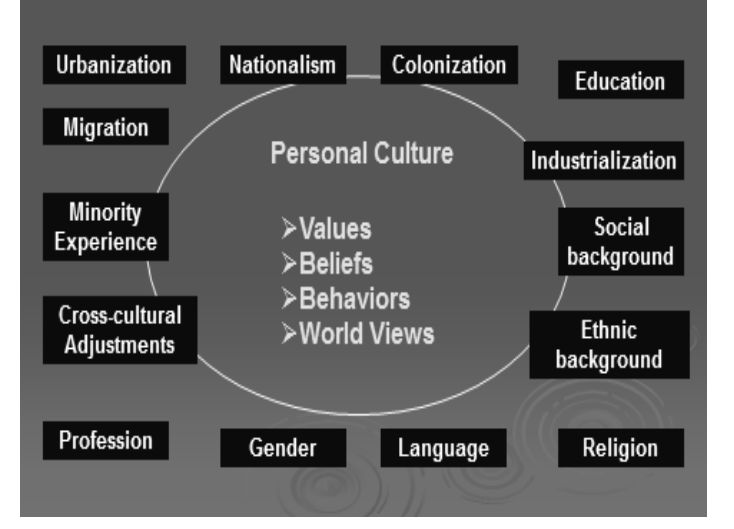

#### **STAGES OF GROWTH**

- Cultural Competency
- Cultural Sensitivity
- Cultural Knowledge
- Cultural Awareness

#### DANGERS

- BIAS
- STEREOTYPES
- These lead to
  - o PREJUDICE
  - o SIMPLE MISUNDERSTANDINGS

#### COMMON WAYS STEREOTYPES SURFACE

- Jokes
- Name Calling/Labels
- Oversimplified Statements Applied to "ALL" People in a Group
- Stereotypical Descriptors

#### **EXAMPLES OF STEREOTYPING**

- "Asians are good in math."
- "African Americans are good at sports."
- "Men are good leaders."
- "Women are good nurturers."

"The simple act of naming a bias as such or objecting to it on the spot establishes a social atmosphere that discourages it: saying nothing serves to condone it."

> -Daniel Goleman Emotional

### Notes:
### **Silent Conclusion**

"To go along with – through silence"

Ally

"Someone who speaks up on behalf of someone else"

#### HOW DO WE MOVE PAST STEREOTYPES?

- By choice
- Make a conscious effort to treat people as individuals

#### CULTURAL DIFFERENCES = DIVERSITY

- Biologically we are all the same.
- The differences between people, groups of people, communities and populations are the cultural differences.

Will You Help...

#### **CULTURAL COMPENTENCY**

- Builds foundation for good communication
- Develops an appreciation for diversity
- Opens our eyes and minds to see the positive aspects of cultural differences

#### **Speaking Up: Six Techniques**

- 1. Assume Good Intent & Explain Impact
- 2. Ask a Question
- 3. Interrupt and Redirect
- 4. Broaden to Universal Human Behavior
- 5. Make It Individual
- 6. Say Ouch!

#### Skills

- 1. Would you speak up?
- 2. Which technique(s) can you use?

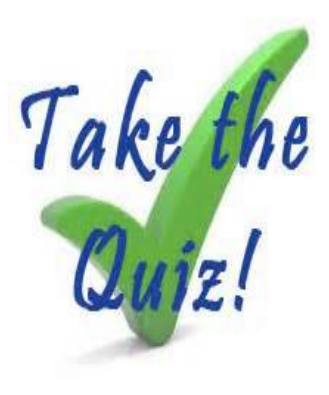

### **Awareness Quiz**

### Equity & Diversity Awareness Quiz

Please circle the correct answer for each question. We will discuss the answers when everyone has completed the quiz.

- 1. According to the National Center for Education Statistics, what is the percentage of U.S. schools with no teachers of color on staff?
  - a. 0%
  - b. 20%
  - c. 40%
  - d. 60%
- 2. Compared with White women, how likely are African American women in the U.S. to die during childbirth due to a lack of access to prenatal care, according to the Agency for Healthcare Research and Quality?
  - a. equally likely
  - b. twice as likely
  - c. four times as likely
  - d. six times as likely
- 3. According to a study by the American Association of Physicians for Human Rights, what percentage of physicians report witnessing a colleague giving reduced care or refusing care to lesbian, gay, or bisexual patients?
  - a. 12%
  - b. 32%
  - c. 52%
  - d. 72%
- 4. In a 2007 study, UNICEF rated the treatment of children in the 23 wealthiest countries in the world based on 40 indicators of child well-being. Which two countries received the lowest ratings?
  - a. Saudi Arabia and Turkey
  - b. Mexico and South Africa
  - c. India and China
  - d. The United States and the U.K.
- 5. According to a 2006 report from the American Civil Liberties Union, African Americans

comprise more than 37% of people arrested for drug use, 59% of those convicted for drug use, and 74% of those sentenced to prison for drug use. African Americans comprise what percentage of U.S. drug users?

- a. 15% b. 30%
- c. 45%
- d. 60%
- 6. The U.S. military budget is by far the highest of any country in the world. How much higher is the U.S. military budget than that of China, the world's second biggest military spender?
  - a. 1.5 times higher
  - b. 4 times higher
  - c. 7 times higher
  - d. 9.5 times higher
- 7. Compared with their U.S.-born peers, how likely are immigrant men in the U.S., ages 18-39, to be in jail or prison, according to a 2008 report from the Immigration Policy Center?
  - a. 15 times more likely
  - b. 5 times more likely
  - c. equally likely
  - d. 5 times less likely
- 8. According to the U.S. Census Bureau, the median annual income for U.S. white men, 25 years or older, who have earned graduate degrees, is \$80,000. What are the median annual incomes for Latina and Native American women, 25 years or older, who have earned graduate degrees?
  - a. \$80,000 and \$80,000
  - b. \$70,000 and \$68,000, respectively
  - c. \$60,000 and \$62,000, respectively
  - d. \$50,000 and \$40,000, respectively
- 9. According to UNICEF, the wealth of the three richest people in the world is roughly equal to the combined Gross Domestic Product of:
  - a. the 8 poorest countries
  - b. the 28 poorest countries
  - c. the 48 poorest countries
  - d. the 68 poorest countries
- 10. Powder cocaine (largely used by wealthy people) and crack cocaine (largely used by economically disadvantaged people) contain

roughly the same amount of the drug per gram. Under federal law, how much of these substances must an individual be convicted of possessing to be sentenced to a mandatory minimum of five years in prison?

a. 500 grams of powder or crack cocaine b. 50 grams of powder or 5 grams of crack cocaine

c. 500 grams of powder or 5 grams of crack cocaine

d. 5 grams of powder or crack cocaine

- 11. According to the U.S. Census Bureau, how many U.S. citizens are millionaires?
  - a. roughly 2,600,000 b. roughly 1,000,000 c. roughly 500,000 d. roughly 150,000
- 12. What percentage of gay, lesbian, bisexual, and transgender high school students report that their teachers "never" or "rarely" respond to homophobic remarks made by other students, according to a national study by GLSEN?
  - a. 15.1%
  - b. 37.8%
  - c. 63.2%
  - d. 84.5%
- 13. Based on a 2007 report from the Economic Policy Institute, the annual earnings of the average Full-time U.S. worker is roughly equal to:

a. the hourly earnings of the average CEO in the U.S.

b. the daily earnings of the average CEO in the U.S.

c. the weekly earnings of the average CEO in the U.S.

d. the monthly earnings the average CEO in the U.S.

14. What portion of the U.S. Government budget goes to welfare and Social Security?

a. 25% to welfare and 25% to Social Security b. less than 1% to welfare and 20% to Social Security

c. 20% to welfare and 1% to Social Security d. less than 1% to welfare and less than 1% to Social Security.

15. A Princeton study of elite universities in the U.S. found that legacy applicants—people, usually white and wealthy, with a parent or grandparent who attended the institution—are far more privileged by legacy status than applicants of color are by affirmative action policies. The study determined that legacy status was roughly equivalent to how much of a boost to an applicant's SAT score?

a. 20 points

b. 90 points

- c. 160 points
- d. 220 points

EdChange Equity & Diversity Awareness Quiz © Paul C. Gorski and EdChange <u>http://www.EdChang</u> e.org

Sources

The Agency for Healthcare Research and Quality American Association of Physicians for Human Rights American Civil Liberties Union Economic Policy Institute Gay, Lesbian, Straight Education Network The Immigration Policy Center National Center for Education Statistics UNICEF U.S. Census Bureau

#### **Course Contact Information:**

Connie.Foster@Arkansas.gov, 501-661.2871

or Jennifer.D.Hall@arkansas.gov, 501-661-2158

or

# INTRO TO CUSTOMER SERVICE

### **Introduction to Customer Service**

#### Who is our customer?

Anyone that you provide service or information to.

### What is our responsibility to the Custo Professionalism and Accessibility Knowledgeable and informative □ Efficient Accountable Helpful Equitable Consistent It's A Dog's World Video! Note pro's and con's • **Delivering Great Customer Service Star** you and: Prepared workspace. Positive, professional greeting. TONE-ATTITUDE Positive body language. Devote 100% of your attention. Good listening skills. Know your limitations. Honor your commitments. Professional closure. **Road Blocks to Customer Service** Getting a customer from point A – B Unacceptable reasons/excuses prev getting the customer from point A

#### Who Do You Represent?

- Understand ADHs responsibility in serving the customer.
- □ Your role in representing ADH
- Provide the service in ways that will not impact the customer negatively.
- The flow of communication from the ADH through you to the customer.

| mer?          | Notes: |
|---------------|--------|
|               |        |
|               |        |
|               |        |
|               |        |
|               |        |
|               |        |
| rts with      |        |
|               |        |
|               |        |
|               |        |
|               |        |
|               |        |
|               |        |
|               |        |
| vent<br>to B. |        |
|               |        |
|               |        |

#### Notes:

#### Fish Philosophy Video!

- Lifelong learning approach utilizing four
   (4) principles that inspire us to feel alive and engaged in the work we do.
  - 1. Play
  - 2. Make Their Day
  - 3. Be There
  - 4. Choose Your Attitude

#### **Challenging Customers**

#### Getting the customer from point C to D

- □ Stay Calm. Refocus the situation.
- Determine the goal of this communication.
- Provide the solution or find someone who can.
- Follow through and up with the customer to ensure they were assisted.

#### **Course Contact Information:**

Workforce Development

### **Teamwork I - Insight Inventory**

#### **Objective:**

After completing this module, you will be able to:

- ☐ Identify your personal and work styles
- Describe work and personal styles,
- Anticipate your reactions to stress,
- Flex your style to better communicate, and
- Prepare a personal description of your style.

#### **Good Team Characteristics:**

- Small size 4-15 members with complementary skills.
- A common purpose that all members agree to and support.
- Stated performance goals that are developed by the team. Mutual accountability.

#### **Completing the INSIGHT Inventory**

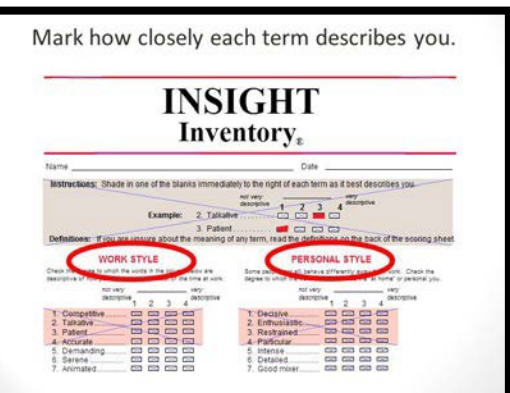

- STEP 1. Use the yellow sheet with definitions for each word as you complete the insight inventory worksheet inside your Insight Inventory Workbook.
  - Since words can have many different meanings to people it is important to ensure you have the correct understanding of what is meant by the word.
- STEP 2. First review the Work Style side before going on the Personal Style side.
  - DO NOT go back and forth between them.
  - When doing the Work Style think about how you are ONLY at work.

- When doing the Personal Style think only of how you are at HOME and with FRIENDS and FAMILY.
- STEP 3. When complete remove the top page and go to the inside page.

#### Scoring the INSIGHT Inventory

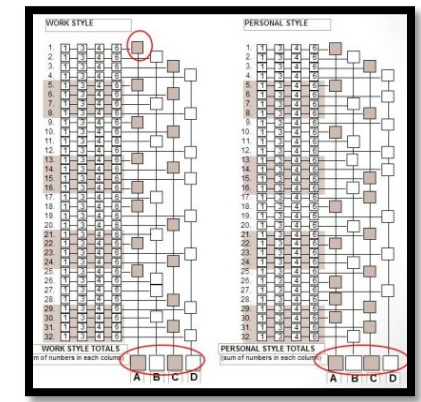

- STEP 4. Transfer the marked numbers to the boxes immediately to the right.
- STEP 5. Add the vertical columns to get the totals.

#### **Charting the INSIGHT Inventory**

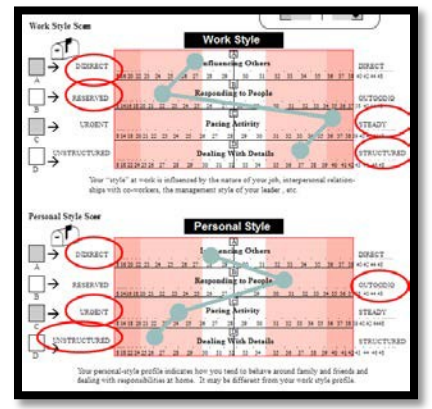

- STEP 6. When finished, open the INSIGHT INVENTORY Book to the inside cover and transfer you're A,B,C & D scores to the corresponding boxes.
- STEP 7. Plot that number on the graph then connect the dots.
- STEP 8. Circle the word to the right of the graft if you plotted to the right of the center

line. Circle the word to the left if you plotted to the left of the center line.

#### The Four Traits

- A. Getting Your Way
  - a. Indirect  $\iff$  Direct
- B. Responding to People
  - a. Reserved  $\longleftrightarrow$  Outgoing
- C. Pacing Activity
  - a. Urgent  $\iff$  Steady
- D. Dealing with Details
  - a. Unstructured < \_\_\_\_Precise

#### **Trait Intensity**

- No Shade Some characteristics from both sides may describe you.
- Light Shade Many characteristics of that preference will describe you and one or two from the opposite side.
- Dark Shade Most of the characteristics of that preference will describe you.

#### **Every Environment Has:**

- Certain pressures
- Unique stresses
- Role expectations
- Behavior inhibitors
- Behavior encouragers

#### **Identifying Your Preferences**

See pages 2 & 3 of the Insight Inventory Workbook.

#### **Stress Reactions**

- Avoid the tendency to overuse your strongest preference.
- See page 5 of the Insight Inventory Workbook.

#### **Flexing Your Style**

The goal is to temporarily change your style to communicate differently with various people.

- See page 6 of the Insight Inventory Workbook for communicating better with people having opposite styles.
- See page 7 of the Insight Inventory Workbook for communicating better with people having similar styles.

#### **Improving Team Effectiveness**

- Ask for help
- Balance
- Team up
- Use your strengths

#### Sample Team Wheel

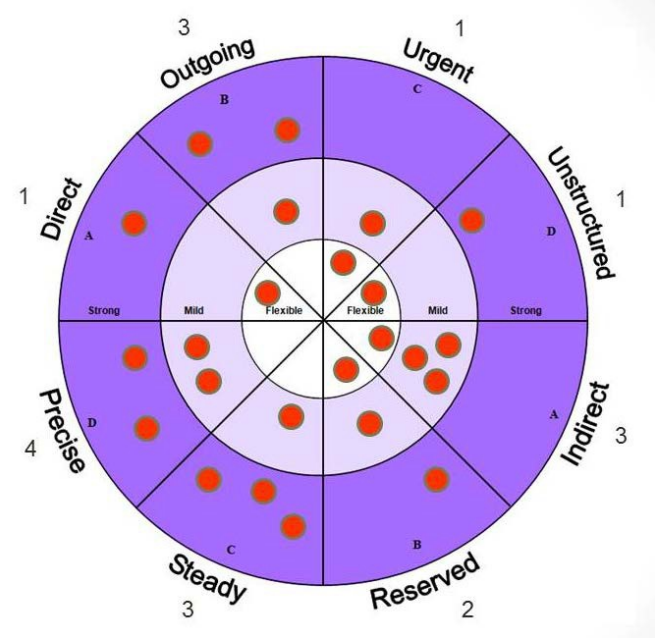

#### **Course Contact Information:**

<u>Connie.Foster@Arkansas.gov</u>, 501-661.2871 or Jennifer.D.Hall@arkansas.gov, 501-661-2158

Notes:

# Fly Sheet Tab – Time Sensitive

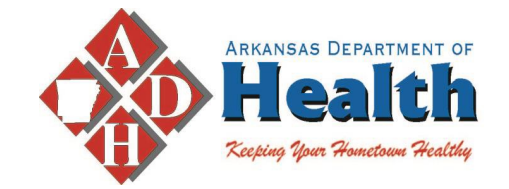

# **Time Sensitive**

# New Employee Orientation Check List

## (Forms and Processes to Complete)

□ HR-30 Checklist - Complete within timeframes.

**Complete Benefits Package** – Submit within 30 days.

□ **Create an A-Train** – (Access through Goggle Chrome. See Train 3.0 Handout.

□ **Fitness Room** – Sign Release and Submit to Human Resources (HR).

□ **Immunizations** – Follow-Up on requirements and submit to HR.

□ 6 Month Waiver – Must submit a letter (Waiver) to your supervisor for each position(s) you are interested in. <u>Must be approved before you may apply</u>.

□ What center do you work for? Ask your supervisor.

□ ADH Intranet Link – http://healthycolleague/

Rev. 4/1/18

# TRAIN 3.0

# TRAIN 3.0

# ENJOY THE ADVANCED LOOK AND FEEL OF THE ONE AND ONLY, NEW AND IMPROVED....

# A-TRAIN 3.0

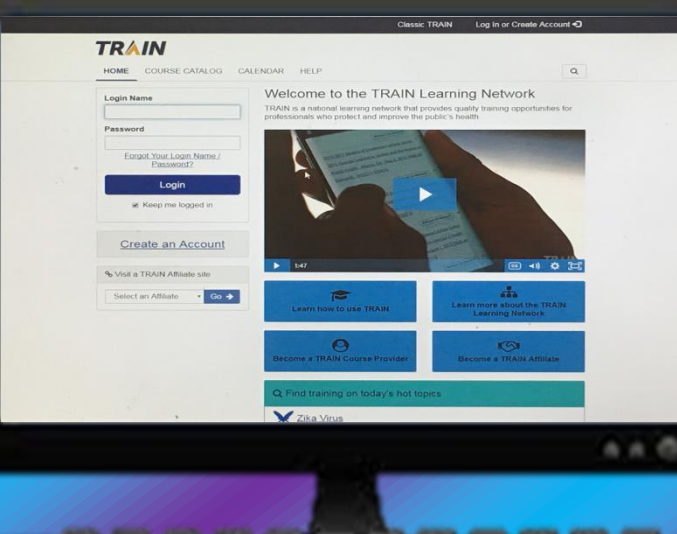

Access:Google Chrome Log-in@<u>https://www.train.</u> <u>org/ADH</u>

# Setting Up Your TRAIN Account

Your ability work within TRAIN depends on you having a TRAIN account. Here we'll take a look at how you must set up your account.

#### Step 1. > Access the TRAIN Learning Network

It's obvious, of course, but before you can get started with TRAIN, you first have to access it! Use your preferred INTERNET browser and enter https://www.train.org/ADH into the URL address bar. Press 'Enter' on your keyboard and you will be directed to the TRAIN Learning Network.

| Passw |       |                       |               |        |            |
|-------|-------|-----------------------|---------------|--------|------------|
|       | ora   |                       |               |        |            |
| E     | orgot | Y <u>o</u> ur<br>Pass | Logir<br>word | Name   | <u>) /</u> |
|       |       | Lc                    | ogin          |        |            |
|       | 🖲 Ke  | ep n                  | ne log        | ged in |            |

#### Step 2. Log In

If you already have a TRAIN account, enter your login name and then your password and click "Login".

If you do not have a TRAIN account, click the 'Create an Account' link to create one.

| Create Log                                                                                                    | gin Name                                                                                                    |
|----------------------------------------------------------------------------------------------------|----------------------------------------------------------------------------------------------------|
|                                                                                                    |                                                                                                    |
| Loom name<br>only and a n                                                                                     | must be umque with letters and numbers                                                                                                    |
| Create a P                                                                                                    | assword                                                                                                    |
| Passwords<br>leas! one ca                                                                                     | must be at least 6 characters in renolh w11h at pital letter and one number                                                                                                    |
| Confirm P                                                                                                    | assword                                                                                                    |
| Your Emai                                                                                                    | Address                                                                                                    |
| - Cinton                                                                                                    |                                                                                                    |
|                                                                                                    |                                                                                                    |
| Please ente<br>enter your s                                                                                   | er your work email address Ifyou do not have one.<br>chool or personal email                                                                                                    |
| Please ente<br>enter your s<br>First Name                                                                     | er your work email address Ifyou do not have one.<br>chool or personal email                                                                                                    |
| Please ente<br>enter your s<br>First Name                                                                     | rryourwork email address. Ifyou do not have one,<br>chool or personal email                                                                                                    |
| Please ente<br>enter your s<br>First Name<br>Last Name                                                        | rryour work email address. If you do not have one, chool or personal email                                                                                                    |
| Please ente<br>enter your s<br>First Name<br>Last Name                                                        | rryour work email address. If you do not have one, chool or personal email<br>e                                                                                                    |
| Please ente<br>enter your s<br>First Name<br>Last Name<br>Time Zone                                           | ryour work email address. If you do not have one, chool or personal email                                                                                                    |
| Please ente<br>enter your s<br>First Name<br>Last Name<br>Time Zone<br>(GMT-08                                | ryourwork email address. If you do not have one,<br>chool or personal email<br>e<br>;<br>;<br>;<br>;<br>;<br>;<br>;<br>;<br>;<br>;<br>;<br>;<br>;<br>;<br>;<br>;<br>;<br>;                                                                                                    |
| Please ente<br>enter your s<br>First Name<br>Last Name<br>(GMT-08<br>Zip/Postal                               | ryourwork email address. If you do not have one,<br>chool or personal email<br>e<br>e<br>output of the second second se |
| Please ente<br>enter your s<br>First Name<br>Last Name<br>(GMT-08<br>Zip/Postal<br>Please ente<br>one, entery | ryourwork email address. Ifyou do not have one,<br>chool or personal email<br>e                                                                                                    |
| Please ente<br>enter your s<br>First Name<br>Last Name<br>(GMT-08<br>Zip/Postal<br>Please ente<br>one, entery | ryourwork email address. If you do not have one,<br>chool or personal email  e                                                                                                    |

#### Step 3. > Account Creation

 Create your login name. Your login name must be unique (with letters and numbers only), and you must enter a minimum of four characters.

2. Your password must contain at least six characters with at least one capital letter and one number.

3. Now enter your work email address. If you don't have one, enter your school or personal email address.

- 4. Next, enter your first and last name.
- 5. Now select your time zone.

6. Enter your work zip/postal code. If you don't have one, enter your school or personal zip/postal code instead.

7. The final process is to agree to all TRAIN policies. It is recommended that you read through the policies. Be mindful that you cannot use TRAIN until you agree to the policies.

After agreeing, click the 'Create Account' button to log into the TRAIN Learning Network!

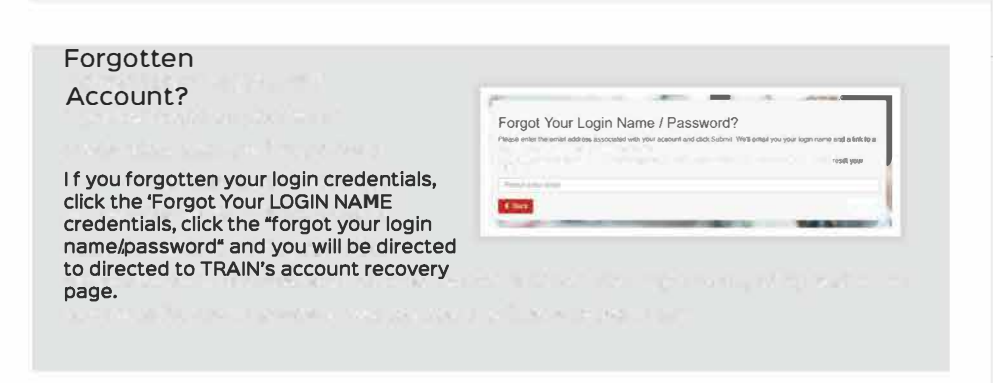

#### Affiliate Site

Upon logging into TRAIN, you may be presented with a message that you are being redirected to another portal. This prompt appears because your account is associated with a different TRAIN Affiliate group. If you are associated with more than one TRAIN Affiliate group, you can choose which site to enter by selecting the drop-down menu. Once you have selected a TRAIN Affiliate group, click the 'Go' button to be directed to your desired TRAIN Affiliate site.

# The TRAIN Homepage

The TRAIN homepage is the workbench where you can manage your learning. You can use its tile features to read announcements, view your notifications, quickly access your recent courses, view your training status, conveniently access certificates that you've obtained, explore suggested courses you may like, and quickly search for courses. Let's have a look at the various components that make up the TRAIN homepage.

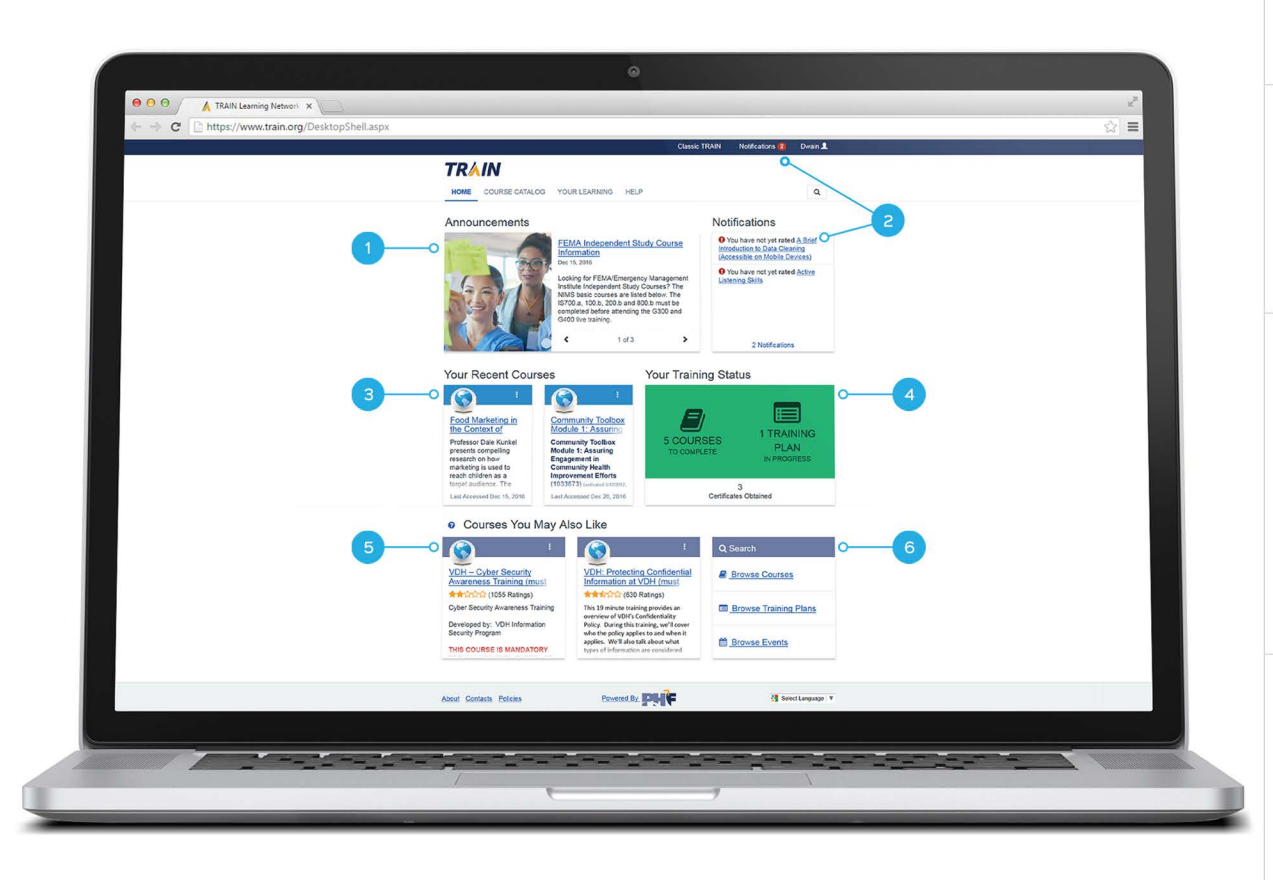

#### 1. Announcements

 When the homepage is first loaded, the most recent item will be displayed on the Announcements tile by default.
 Announcement items in the rotator will switch when you click the right or left arrow on the tile to view each entry.

#### 2. Notifications

Notifications appear to inform you if your profile is incomplete, if you have an unfinished assessment and/or evaluation, or if you have not yet rated a course. If you have no notifications, this tile will not appear.

#### 3. Your Recent Courses

This tile will show one or two of your most recently accessed courses. If you have not accessed any courses yet, this tile will not appear. The action (1) menu allows you to directly interact with the course, and the options available are based on the course type and your current course status.

#### 4. Your Training Status

This tile displays the number of courses you have to complete along with your training plan (if one has been assigned to you by an administrator or you have chosen to take a training plan). You may also see the number of certificates you've earned and download them by clicking the 'Certificates Obtained' link underneath this tile. If you just created an account, course and certificates obtained information will not appear for your profile.

#### 5. Courses You May Also Like

Two courses will be shown here based on the top two courses from all course records that have the most registrations by all users in your same 'state' group and are active and visible to your profile. The action menu (1) allows you to directly interact with the course, and the options available are based on the course type and your current course status.

#### 6. Search Options

Under the 'Search' tile, you may click the links to browse courses, browse training plans, or browse events.

# Managing Your TRAIN Account

#### Notifications

Once you have logged into TRAIN for the first time, you will see a notification that your profile is incomplete. This is shown because there remain unanswered fields in your profile. It is important to note that this profile status indication will display each time you log into TRAIN until your profile is completed. Additionally, you will be unable to register for courses until your profile is completed.

| TRAIN | Notifications 1        | Dwain 👤 |
|-------|------------------------|---------|
|       |                        | ٩       |
| No    | tifications            |         |
| 0     | Your profile is incomp | lete    |

To access your profile, click the 'Your Profile is Incomplete' notification link or click on your name in the top right corner and select "Your Profile."

#### The 'Your Profile' Page

> Your Profile contains all your system settings and attributes. On the 'Your Profile' page, some fields are required and until you complete all required fields, some site functionality may be limited, such as registering for courses. For your convenience, each section on the 'Your Profile' page will indicate if it is incomplete.

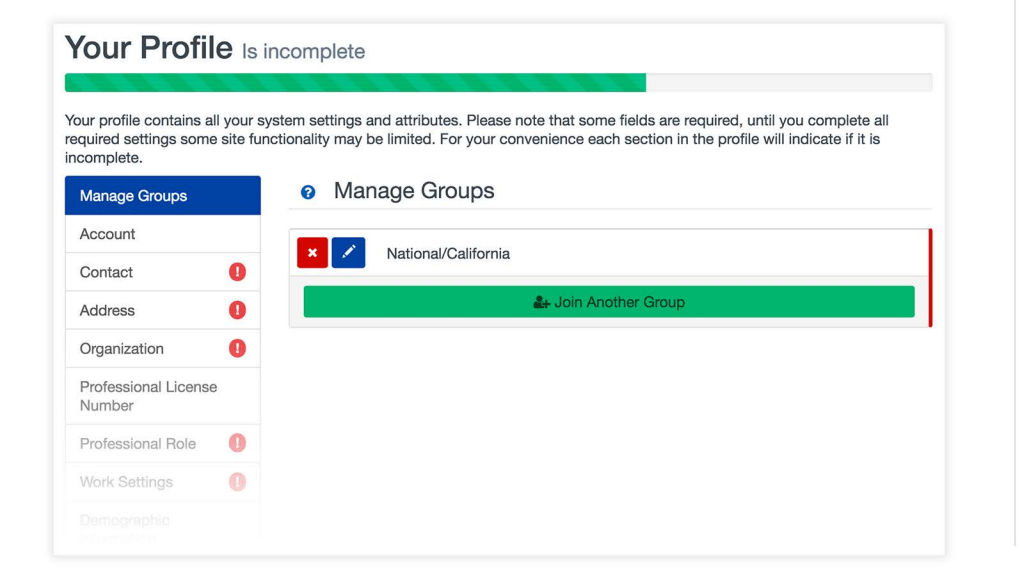

Your profile contains all your sys required settings some site funct incomplete.

| Account                        |   |
|--------------------------------|---|
| Contact                        | 0 |
| Address                        | 0 |
| Organization                   | 0 |
| Professional License<br>Number |   |
|                                |   |

The 'Your Profile' page is organized by Manage Groups, Account, Contact, Address, Organization, Professional License Number, Professional Role, Work Settings, Demographic Information, FEMA Student ID, and Professional License. If at least one required field is empty, it will be indicated by an icon displayed next to the corresponding section name. If all required fields in the section are filled in, the icon will go away. Simply click each incomplete section and fill in each required field within the section to manage your account.

#### The 'Manage Group' Section

> Within this section, you will select the group(s) that determine what courses and/or content are made available to you.

| × National/District of Columbia |       |
|---------------------------------|-------|
| 🛃 Join Another G                | iroup |

You are required to have at least one group selection. You will select the group(s) within the location that is relevant to you, and you are also able to add national groups to see additional courses. If you ever move, you are able to edit your group selection here. To move to a new state group, delete your current state selection, then select "Join Another Group" to make your new state group selection. When going through the group selection, you will be shown lists of groups to select from. When you see "Confirm these selections," you are able to finish your group selection, but we highly recommend selecting the appropriate groups until there are no group selections remaining.

#### **Group Selection**

In TRAIN we use Groups to optimize your experience and customize content to suit your needs. It also ensures you will see content from local course providers, and generally content that is more relevant to you. Select an affiliate you want to join.

Location
 Select the location where you work, study, or reside.

If you are a member of the Medical Reserve Corps, then you should select MRC Portal in addition to your state.

#### CDC

To access additional CDC TRAIN (Centers for Disease Control and Prevention) content, and to participate in CDC-hosted communities of practice.

# Search

TRAIN features a powerful search and here's how to get the most out of it.

#### 1. Course Catalog Page

The course catalog page offers another way to search for any course on the TRAIN Learning Network. The results may be limited based on the groups you have joined. See your profile for your group selection details. The 'Search TRAIN' text box is located at the top of the Course Catalog page with the search icon located next to it. When you enter information in the text box, you may either click the 'search' icon or press the 'Enter' key on your keyboard to refresh the list of courses underneath the text box. The search will look for the keyword(s) you entered within the search box both in the course title and within the course description. If the keyword(s) are located in the search title, they will be highlighted within the search results. Screen readers will not indicate the highlighted text.

| IKAIN                                                   | 0                                                                                                    |                                 |
|---------------------------------------------------------|----------------------------------------------------------------------------------------------------|---------------------------------|
| HOME COURSE CAT                                         | ALOG YOUR LEARNING HELP                                                                                                    | 2 Q                             |
| Use this page to search for groups you have joined with | any course or document on the TRAIN Learning Network site. The real in TRAIN(see your profile for details).                | esults may be limited by any    |
| Search TRAIN                                            | Q 🔳 🗮                                                                                                    | Sort by relevance               |
| Filters 0-3                                             | Courses ×                                                                                                    |                                 |
| Search By 🔺                                             | 2,947 record(s) found.                                                                                                    |                                 |
| < <u>Any Search By</u><br>Courses                       | "The Post-Election Era: What to Expect for Public Health?"<br>A Keynote by Jeff Levi, President of the Trust for America 3 | Webstream/Archived Webcast      |
|                                                         |                                                                                                    | ★★★☆☆ (100 Ratings)             |
| Format -                                                | 01. General Environmental Health - EPHOC                                                                                   | Web-based Training - Self-study |
| Common Filters -                                        |                                                                                                    | ★★ಬೆಬೆಬೆ <u>(15 Ratings)</u>    |
|                                                         | 02. Statutes and Regulations - EPHOC                                                                                       | Web-based Training - Self-study |
| Subject -                                               |                                                                                                    | (7 Ratings)                     |
|                                                         | U3. Food Protection - EPHOC                                                                                                | Web-based Training - Self-study |

#### 2. Universal Search

TRAIN's universal search feature is included within the site banner and it will search all site content, including courses, training plans, and resources.

#### 3. Filters Panel

The filters panel shows multiple sections for different filter types, stacked vertically. The course catalog page contains the content type of 'Courses' pre-selected in the 'Search By' section, and filters that are specific to courses appear right away. If the 'Any Search by' link is clicked or the original search is performed using the universal search bar, the search results will include all available content types.

#### 4. Saved Search

While logged into TRAIN and on the 'Course Catalog' page, you may save your searches by clicking the 'Save This Search' button and entering a name for your current search. After the search is saved, it will be added to a list of saved searches that are shown to you when you click the 'Saved Searches' button. You may also manage your saved searches by either editing the name of your search entries or by deleting search entries from your saved search listing.

#### 5. Sorting

- On the right-hand side of the screen is the 'Sorting' drop down list. It contains the following options:
  - Sort by relevance
  - Sort by format
  - Sort A Z
  - Sort Z A
  - Sort by newest
  - Sort by avg. rating
  - Sort by # of ratings

If you select a different item from the sorting list, it will refresh the search results list with the appropriate sorting order applied to it.

#### Content Types

Clicking on a content type will filter the search result by that type. When you click the 'Courses' content type, the course-specific filter sections will offer you the following options:

#### Format

When the format section is expanded, a list of course formats will be seen with checkboxes in front of each format name. If at least one filter is not checked in this section, courses with all course formats will appear in the search results. When a course format is selected, the search results will be filtered by that item. Multiple course formats can be selected for the search and the courses that have either of the selected items will be shown.

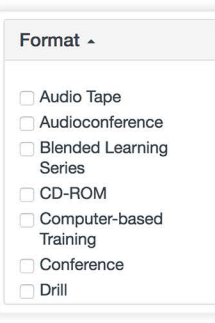

Common Filters .

Free Courses

**Recently Reviewed** 

Certificate Available

#### **Common Filters**

When the 'Common Filters' section is expanded, the following filter choices will be available.

- Free Courses This filter option only shows the courses that have no cost.
- Recently Reviewed This filter option only shows the courses that have had a review posted within the last 90 days.
- Certificate Available This filter option only shows the courses that have certificates assigned.

#### Subject

This section shows a list of subject areas, sorted alphabetically. All subject area items have a checkbox in front of the name and this filtering mechanism works similar to the 'Format' option.

| S | ubject 🔺            |
|---|---------------------|
|   | Access to Care      |
|   | (includes health    |
|   | insurance)          |
|   | Agriculture         |
| 0 | Animal Health       |
|   | Assessment/Analysis |
| 0 | Chronic Diseases    |
|   | Computer            |
|   | Skills/Training     |

#### Schedule Date

The 'From Date' and 'To Date' entries perform a search when either dates are entered. This search will be performed on all live event course formats available within the specified date range.

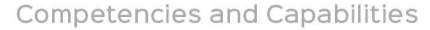

The 'Select Filters' button will appear when this section is expanded. When you click the button, a window will appear - displaying a list of all competency and capability sets that are available to you. Each competency set is expandable - showing a tiered structure of the competency set that allows multiple selections in the structure. Selected items will be applied to the search result. When you click the 'OK' button, the course list will be filtered by the selected items, showing only the courses that have at least one of the selected items assigned.

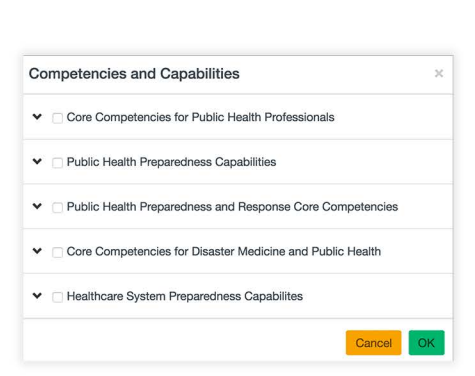

Schedule Date -

MM/DD/YYYY

MM/DD/YYYY

From Date

To Date

#### Course Rating

When expanded, this section shows a selection of filters that represent the average course rating, based on user reviews. The course rating system is structured in the following manner.

- 4 stars and up
- 3 stars and up
- 2 stars and up
- 1 star and up

When you click a rating star filter, only the courses that have the average rating value that is equal to or higher than the specified level will be shown on the search results list.

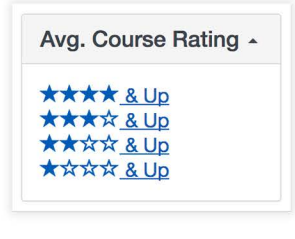

Copyright (C) 2017 Public Health Foundation. All Rights Reserved. For more information, go to: www.train.org

#### Show Advanced Options

The 'Show Advanced Options' link displays additional filtered sections. They are:

- Credit Type
- Audience
- Distance

Each of these additional filter options works similar to the other filters under the 'Filters' column. It is important to note that the 'Distance' filter will only return live event course types with sessions that are available to you based on location within the radius of your zip code. The search result for this filter will automatically add a "From Date" equal to the current date.

| Credit       | Type -                   |
|--------------|--------------------------|
| Audie        | nce -                    |
| Distar       | ice -                    |
|              |                          |
| <u>a&gt;</u> | Hide Advanced<br>Options |

#### Search Results Column

The search results column displays the list of generated courses from your search result. If you selected a filter from the 'Filters' panel on the left, they will be generated as removable tags above the search results. When you remove a filter tag by clicking on the tag name at the top of the search results or removing it from within the filter menu of the left side of the page, your search results will refresh, thus reflecting the change in the results column.

Here are a few things to note in your search results:

- The course title is a link that directs you to the course details page. Two lines are available to display the course title; however, the full course title is shown via a text box when you hover over the title with your cursor.
- If a fee is associated with a course, a "Fee" price tag icon will be displayed in front of the course name.
- 3. Next to the course title is the course format indication, followed by the average star rating for the course, and an expand icon that displays more course information when clicked. When you click for more course information, the first two lines of the course description will be shown.
- 4. There will also be tags to indicate:
  - the group the course is visible to (and therefore why you see this course),
  - · if a certificate is available, and/or
  - if credit is available.

Search result items show on a continuous feed, with more items loaded on the page as you continue to scroll down. The 'Course Catalog' page is available to you before you log in; however, some courses may not be available to view until you have logged in based upon your group selection.

| RAIN                                                                                   |                                                                                                    |                                                                                                    |                                                                   |
|----------------------------------------------------------------------------------------|----------------------------------------------------------------------------------------------------|----------------------------------------------------------------------------------------------------|-------------------------------------------------------------------|
| HOME COURSE CATA                                                                       | LOG YOUR LEARNING HELP                                                                                                    |                                                                                                    | ٩                                                                 |
| e this page to search for a<br>pups you have joined within                             | ny course or document on the TRAIN Learning Network<br>n TRAIN( <u>see your profile for details</u> ).                                                                                                    | site. The results may be limited by                                                                                                    | y any                                                             |
| Search TRAIN                                                                           | Q                                                                                                    | Sort by relevance                                                                                                    | e 🗧                                                               |
| Iters                                                                                  | Courses X On-Site - Classroom course or workshop X                                                                                                    |                                                                                                    |                                                                   |
| Search By -                                                                            | 78 record(s) found.                                                                                                    |                                                                                                    |                                                                   |
| Format - 1                                                                             | O All-Hazards-IMT Strike Team/Task Force (ST/TF)<br>Leader (L-984)                                                                                                    | On-Site - Classroom course or work                                                                                                    | shop                                                              |
|                                                                                        |                                                                                                    |                                                                                                    |                                                                   |
| Common Filters -                                                                       | All-Hazards IMT Task Force/Strike Team Leader (L-S<br>responsibilities appropriate to a Strike Team/ Task F                                                                                                    | 2000)<br>2000)<br>20 | 7 Ratings)<br>les and<br>with a                                   |
| Common Filters -<br>Subject -                                                          | All-Hazards IMT Task Force/Strike Team Leader (L-S<br>responsibilities appropriate to a Strike Team/ Task F<br>Wational Certificate SECU/CE O                                                                         | 284) This course addresses the rol<br>orce Leader operating on concert                                                                                                    | <u>7 Ratings)</u><br>les and<br>with a                            |
| Common Filters +<br>Subject +<br>Schedule Date 2                                       | All-Hazards IMT Task Force/Strike Team Leader (L-S<br>responsibilities appropriate to a Strike Team/ Task F<br>Strike Team/ Task F<br>National Certificate FCEU/CE Const<br>Stree Basic Disaster Life Support         | 084) This course addresses the rol<br>orce Leader operating on concert                                                                                                    | Ratings)<br>les and<br>with a                                     |
| Common Filters -<br>Subject -<br>Schedule Date 2                                       | All-Hazards IMT Task Force/Strike Team Leader (L-<br>responsibilities appropriate to a Strike Team/ Task F<br>National Certificate CEU/CE O<br>S Foo Basic Disaster Life Support                                      | On-Site - Classroom course or work                                                                                                    | 7 Ratings)       les and       with a       shop       5 Ratings) |
| Common Filters -<br>Subject -<br>Schedule Date 2<br>Competencies and<br>Capabilities - | All-Hazards IMT Task Force/Strike Team Leader (L-S<br>responsibilities appropriate to a Strike Team/ Task F<br>National © Certificate PCLUCE 0 2<br>C Gree Basic Disaster Life Support<br>Basic Disaster Life Support | 0n-Site - Classroom course or work                                                                                                    | A Ratings)<br>les and<br>with a<br>shop<br>5 Ratings)<br>shop     |

#### The 'Account' Section

The account section includes your email address and name. Please use the email most relevant to your professional association (work, school, etc.). You may enter your personal information if you wish. It also displays your login name. From the account section, you are able to sign up for TRAIN emails, which allows you to receive emails from TRAIN regarding course notifications and other communications from TRAIN. We highly recommend signing up to receive emails from TRAIN. You are also able to reset your password using the "Reset Password" button.

| Email                                |                                              |
|--------------------------------------|----------------------------------------------|
| dwainstarks@gmail.com                |                                              |
| I would like to receive emails       | from TRAIN.                                  |
| I would like to receive annual       | notifications to keep my account up to date. |
| I would like to receive notification | ations about the site updates by email.      |
|                                      |                                              |
| First Name                           | Login Name                                   |
| Dwain                                | demouser2                                    |
|                                      | Reset Password                               |
| Middle Name                          |                                              |
| Middle Name                          |                                              |

#### The 'Contact' Section

If you selected the United States, the telephone number text field will be automatically formatted for a 10-digit telephone number, which contains your area code. If you selected a country other than the United States, you may type in an international phone number in the provided 'Telephone Number' text field. Please enter the phone number most relevant to your professional association (work, school, etc.). You may enter your personal information if you wish.

#### The 'Address' Section

▶ In the 'Address' section, under the 'State/Territory' field, the appropriate State/Territory will be displayed in the drop-down list based on the Country selection. If no State/Territory is associated with your selected country, you may manually enter in the name of your location in the 'State/Territory' text field. Please enter the address most relevant to your professional association (work, school, etc.). You may enter your personal information if you wish.

#### The 'Organization' Section

When entering in your "Organization," a list based on your entry will display beneath the field. Please find your organization in the list provided. If you cannot find your organization within the list you can fill out the full name.

| Organization                     | (Fields marked below are required) |
|----------------------------------|------------------------------------|
| Organization Name                | Department / Division              |
| Public Health                    |                                    |
| Public Health - City of Hamilton |                                    |
| Public Health - Columbia, SC     |                                    |
| Public Health - Dayton and Mon   | ntgomery County                    |
| Public Health - Dayton Montgor   | nery County                        |
| Public Health - Dayton& Montgo   | omery County                       |
| Public Health - Delta & Menomin  | nee Counties                       |
| Public Health - Fresno County    |                                    |

#### Additional Sections

Additional sections include Professional License Number, Professional Role, Work Settings, Demographic Information, FEMA Student ID, and Professional License. Professional License and other attributes are based upon your group selections. Professional Role and Work Settings require at least one selection and up to three total selections. Other fields are optional; however, some may be required based upon your group selection.

| Manage Groups                  |   |
|--------------------------------|---|
| Account                        |   |
| Contact                        | 0 |
| Address                        | 0 |
| Organization                   | 0 |
| Professional License<br>Number |   |
| Professional Role              | 0 |
| Work Settings                  | 0 |
| Demographic<br>Information     |   |
| FEMA Student ID<br>Number      |   |
| Professional<br>License        |   |

#### The 'Professional Role' Section

> The Professional Role section allows you to select up to 3 professional roles that best match your profession and specialization, where applicable. Scroll through the listing of professional roles, and click the checkbox on the left of the role title to select it.

If you select 2 or more roles, one role needs to be identified as your primary role. To do this, simply click your primary role first, and it will be indicated by a filled in radio button on the right of the role title, underneath the 'Primary' column.

If your professional role is not listed, you may manually enter it in the 'Other (specify)' field at the bottom of the listing. If your role includes a specialization, you may click the provided dropdown menu to view and select your specialization.

| Manage Groups                              | Professional Role     (Field)                                           | ds marked below are required) |
|--------------------------------------------|-------------------------------------------------------------------------|-------------------------------|
| Account                                    | Please take a minute to review all roles before making your selection.  |                               |
| Contact                                    | Please select up to three (3) Professional Roles that best match your p | rofession, and select         |
| Address 🚺                                  | If the "Other" option is selected, please enter specialization.         |                               |
| Organization                               | Professional Role is not properly filled out! Please choose between 1   | -3 attributes only.           |
| <sup>D</sup> rofessional License<br>Number |                                                                         | Primary                       |
| Professional Role 🛛 🚺                      | Allied Health Professional                                              |                               |
| Vork Settings                              | Select 💠                                                                |                               |
| Demographic                                | Administrator / Director / Manager                                      |                               |
| normation                                  | Administrative Support Staff                                            |                               |
| EMA Student ID<br>Jumber                   | Animal Control Specialist / Veterinarian                                |                               |
| Professional<br>License                    | ☐ Biostatistician                                                       |                               |
|                                            | Childcare Provider                                                      |                               |
|                                            | Communicable Disease / Infection Control Staff                          |                               |
|                                            | Computer / Information Systems Specialist                               |                               |

#### The 'Work Settings' Section

W

> The Work Settings section works much like the Professional Roles section. You may select up to 3 work settings that best fit your work environment. You may also choose subcategories where applicable via a provided dropdown menu.

If your work setting is not listed, you may manually enter it in the 'Other (specify)' field at the bottom of the listing. To further specify your work setting, click the provided dropdown menu to view and select additional work setting information.

| e Hone oottango                                                                                               |                                                                                                    |
|----------------------------------------------------------------------------------------------------|----------------------------------------------------------------------------------------------------|
| lease select up to three (3) Work Settings that best fit your work environm<br>ubcategories where applicable. | ient. Choose                                                                                                    |
|                                                                                                    |                                                                                                    |
| Work Settings is not properly filled out! Please choose between 1-3 attrit                                    | outes only.                                                                                                    |
|                                                                                                    | Primary                                                                                                    |
| Academic / Educational Institution                                                                            |                                                                                                    |
| Select \$                                                                                                    |                                                                                                    |
| Official Public Health Agencies                                                                               |                                                                                                    |
| Select +                                                                                                    |                                                                                                    |
| Military                                                                                                    |                                                                                                    |
| Other Government Agencies (except Military)                                                                   |                                                                                                    |
| Healthcare Services                                                                                           |                                                                                                    |
| Select                                                                                                    |                                                                                                    |
| Indian Health Service                                                                                         |                                                                                                    |
| Tribal Health Sites                                                                                           |                                                                                                    |
| Non-Profit Organization (except Healthcare)                                                                   |                                                                                                    |
| Private Industry (except Healthcare)                                                                          |                                                                                                    |
| Other (specify)                                                                                               |                                                                                                    |
|                                                                                                    | Itease select up to three (3) Work Settings that best fit your work environmubbcategories where applicable.   Work Settings is not properly filled out! Please choose between 1-3 attribution  Select   \$   Official Public Health Agencies  Select   \$   Other Government Agencies (except Military)   Healthcare Services  Select   \$   Indian Health Sites   Non-Profit Organization (except Healthcare)   Other (specify) |

Once all of the required fields are entered, click 'Save' to save your changes, then click 'Close' to return to TRAIN.

# Your Learning

The 'Your Learning' page contains relevant information about your training on the TRAIN Learning Network. You may check your current status, print certificates, or access your transcript. Let's explore the 'Your Learning' page in greater detail.

#### Your Current Courses

The 'Your Current Courses' tab displays a list of your active courses along with courses you have saved.

The 'Filter' dropdown menu on the right contains the following options:

- Pending
- Not Started
- Pre-Assessment Pending
- In Progress
- Post-Assessment Pending
- Evaluation Pending

If you have not selected at least one of these options, all of your courses will be visible. You may select multiple options and changes to the courses on page will be instantly applied. Your course listing will only display courses based on your selected status filter(s).

#### Your Current Courses: Course Registrations

- Underneath the filter dropdown menu is a listing of your course registrations.
- 1. By default, the list is sorted alphabetically by title, and it contains the following information:
- Title
- Status
- Credit Type
- Format

You are able to sort by any column by clicking the column header. Your full registration status is displayed in the status column. For example, if you have a course record that contains a mandatory evaluation, 'Evaluation Pending' will appear as the course status.

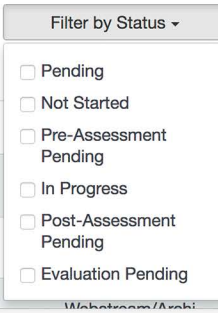

| You   | r Current Courses                      | Your Training Plans                                   | Your Certificates       | Your Transo                   | cript              |                    |
|-------|----------------------------------------|-------------------------------------------------------|-------------------------|-------------------------------|--------------------|--------------------|
|       |                                        |                                                       |                         |                               |                    | Filter by Status - |
| Title | •                                      |                                                       |                         | Status                        | Credit Type        | Format             |
| I.    | A Guide To Educa                       | ting Patients                                         |                         | In Progress                   |                    | Web-based Traini   |
| I.    | Adapting Evidence<br>and Settings      | e-Based Interventions for                             | r New Populations       | Pre-<br>Assessment<br>Pending | 1.00 / CHES        | Webstream/Archi    |
| I.    | Community Toolbo                       | ox Module 1: Assuring Er<br>n Improvement Efforts (10 | ngagement in<br>033673) | In Progress                   |                    | Web-based Traini   |
| I.    | CT-RI PHTC: Host<br>ic: The Business C | ting a Worksite Influenza<br>Case                     | Vaccination Clin-       | Evaluation<br>Pending         |                    | Webstream/Archi    |
| I.    | CT-RI PHTC: Trau<br>The Connections?   | ma, Stress and Public He                              | ealth - What Are        | Evaluation<br>Pending         |                    | Webstream/Archi    |
| I.    | Cultural Diversity,                    | Health Disparities and Po                             | ublic Health            | In Progress                   | 1.00 / Certificate | Web-based Traini   |

#### Your Current Courses: Course Details

Each course title on the list links to the 'Course Details' page. In front of each course title is the action menu (marked by a three dot icon). The action menu opens a dropdown selection, which contains the following possible items:

- Launch This option is only available for online courses.
- Assessment This option is for courses in "Pre/Post Assessment Pending" status.

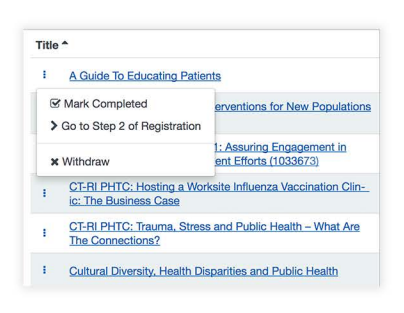

- Evaluation This option is available if there is a course evaluation ready.
- Go to Step 2 of Registration This option is available if there are multiple steps in the registration process.
- Change Credit Type With this option, you are able to change your credit type selection.
- History This option is only visible if there is more than one registration for the same course.
- Withdraw This option withdraws the registration.
- Mark Completed If the course allows self-completion, this option changes the registration status to completed.

#### Your Training Plans

The 'Your Training Plans' tab displays all training plans that you are registered for. By clicking the expand arrow to the right of the course listing, each section within the training plan is displayed. If the training plan does not have separate sections, than all courses within the training plan will be displayed. Each section within the training plan is also expandable. Expanding the section will display the individual courses within that section. Completion requirements for section(s) or course(s) are indicated (if applicable). The training plan list contains the same columns as the 'Your Current Courses' tab with the addition of the 'Score' column; however, sorting is disabled. By default, your training plan and section rows are collapsed. The action menu is available to the left of each course title within the training plan. When you click the action menu for a course, you will be given the same menu options as the course title offers in the 'Your Current Courses' list. If you have not yet registered for a course within the training plan, the action menu for the course will allow you to register for the course or save for later.

If you wish to withdraw from a training plan, you can click the ( $\times$ ) to the left of the training plan title and confirm your withdrawal. Note that training plans assigned to you by an administrator will not include an ( $\times$ ) to withdraw.

| HOME COURSE CA                                       | TALOG YOUR LEAF                        | RNING HELP                   |                     |                | C               | ۱  |
|------------------------------------------------------|----------------------------------------|------------------------------|---------------------|----------------|-----------------|----|
| Your Current Courses                                 | Your Training Plans                    | Your Certificates            | Your Trans          | script         |                 |    |
| ïtle                                                 |                                        | Status                       | Score               | Credit Type    | Format          |    |
| * Foundation<br>Preparedne                           | es of Public Hea                       | In Progress                  |                     |                | Training Plan   | 4  |
| Domain 1. Model Lea                                  | dership Only one course o              | out of this section is requi | ed                  |                |                 | 2  |
| i <u>Crisis Leader</u><br>of Light                   | ship: Leadership at the S              | Speed Not Started            |                     |                | Web-based Train | ni |
| > Register                                           | ic Health: How Public<br>in a Disaster | Health Not Started           | 1                   |                | Web-based Train | ni |
| Domain 2. Communio                                   | cate and Manage Inform                 | mation Only one cours        | e out of this secti | on is required |                 | 3  |
| Domain 3. Plan for an                                | nd Improve Practice 💽                  | nly one course out of this   | section is require  | d              |                 |    |
|                                                      | orker Health and Safety                | Only one course out of       | this section is re  | quired         |                 | 3  |
| Domain 4. Protect W                                  |                                        |                              |                     |                |                 | 3  |
| NIMS ALL courses out o                               | This section are required              |                              |                     |                |                 |    |
| NIMS ALL courses out of<br>X Community<br>ment & Imp | / Health Assess                        | ning                         |                     |                | Training Plan   | Å. |

#### Your Certificates

While logged into TRAIN, the 'Your Certificates' tab displays a list of your available certificates. The 'Your Certificates' tab includes the following columns :

- Name
- Completion Date
- Score

By default, the list is sorted by name, but you are able to sort by any column by clicking the column header. A download icon is shown to the left of each certificate. When clicked, it downloads the corresponding certificate. If you have completed a course but it requires verification prior to being able to download the certificate, it will appear in the list with an action menu ( 1) to the left of it. Once the action menu is clicked, it will indicate if verification is necessary or if you need to complete an evaluation. Once verified or the evaluation completed, the certificate will be available for download.

| TR                      | <b>AIN</b>                                                                                                    |                                            |                       |                |
|-------------------------|----------------------------------------------------------------------------------------------------|--------------------------------------------|-----------------------|----------------|
| HOME                    | COURSE CATALOG YOUR LEARNING HELP                                                                                       |                                            |                       | Q              |
| This page<br>within cou | e contains relevant information about your coursework or<br>urses and training plans, print certificates, or access you | n the TRAIN Learning Netw<br>r transcript. | work site. Check your | current status |
| Your Cu                 | urrent Courses Your Training Plans Your Certifica                                                                       | tes Your Transcript                        |                       |                |
| Name *                  |                                                                                                    |                                            | Completed Date        | Score          |
| *                       | A Brief Introduction to Data Cleaning (Accessible on M                                                                  | Mobile Devices)                            | Dec 15, 2016          |                |
| *                       | Active Listening Skills                                                                                                 |                                            | Dec 15, 2016          |                |
| *                       | Alcohol Screening and Brief Intervention                                                                                |                                            | Dec 15, 2016          |                |
| <b>(</b> 2)             | CT-RI PHTC: Hosting a Worksite Influenza Vaccination                                                                    | Clinic: The Business                       | Jan 19, 2017          |                |
|                         | CT-RI PHTC: Trauma, Stress and Public Health - What                                                                     | t Are The Connections?                     | Jan 19, 2017          |                |
| Ł                       | Orientation Day 1                                                                                                    |                                            | Jan 18, 2017          |                |
| <b>(</b> 2)             | Orientation to Public Health                                                                                            |                                            | Jan 19, 2017          |                |
|                         |                                                                                                    |                                            |                       |                |

#### Your Certificates: Multiple Registrations

If you completed the same course multiple times, a clock icon with a number will appear to the left of the course title. The number indicates how many certificates you have available for the course. When the clock icon is clicked, a window will open, displaying the certificates available for download along with the completion dates. A download icon is displayed in front of each registration with a certificate. An action menu ( 1) is also displayed in front of your pending certificate registrations as well; however, when you click the icon, it will indicate that the completion will need to be verified. You will need to complete any pending evaluation or receive verification by the Affiliate or Provider before you are able to download the certificate.

## History: Orientation to Public Health

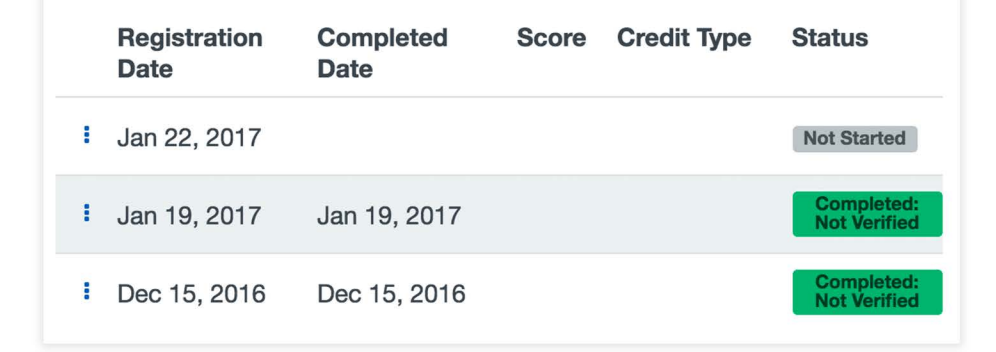

#### Your Transcript: Download Transcript

Under the 'Your Transcript' tab is the 'Download Transcript' button. When clicked, a window appears, asking you to select a date range to download. The date range is pre-populated with a start and end date that covers the past 30 days.

| Start Date |   | End Date   |  |
|------------|---|------------|--|
| 12/27/2016 | = | 01/26/2017 |  |

×

You may change the fields to any date range you desire. Once you have selected your date range, click the 'Download' button to generate your transcript.

**Note:** Course registrations are filtered by completion date. In addition, If you withdrew your registration from a course, your course withdrawal status will be included on your transcript as well. Withdrawn courses will only display on the downloaded transcript if they are currently displayed within the 'Your Transcript' tab.

#### Your Transcript: Add an External Record

The 'Add an External Record' button opens a page that allows you to add a non-TRAIN course record. Once you've added the course record and saved it, it will show on your transcript along with your other courses and indicate 'User Added' in the format column. Each external record becomes a link that opens the 'Edit External Record' page. If you ever want to delete external training records from your transcript, you may do so within the 'Edit External Record' page.

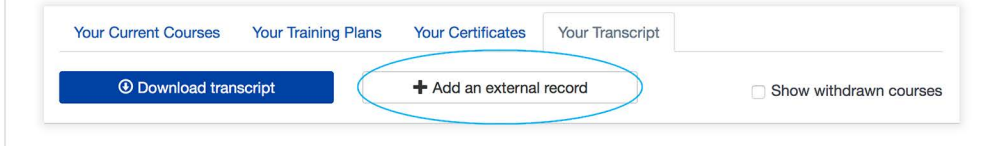

#### Your Transcript: Remove Option for Course Registrations

If you want to permanently remove a course registration from your transcript, you may do so; however, keep in mind that the course registration will not reappear once it has been removed. The course registration removal functionality is only available on the 'Your Transcript' page.

Click the 'History' icon to the left of the course title. Next, click the action menu ( 1) on the left of the course registration that you wish to remove. The 'Remove' option will appear. After you click the remove option, you'll have to confirm if you wish to permanently remove the course registration from your transcript. Click the 'Accept' button to confirm the course registration removal, or click 'Cancel' if you want to keep the course registration listed on your transcript.

| History: 2013-2017 Models of Excellence Lecture Series: ×<br>Outbreaks: Protecting Americans from Infectious Diseases -<br>Atlanta GA - Exhrusory 2, 2016 (Meb on Demand - WD2211)      | Remove Transcript Entry ×                                                                                                    |
|----------------------------------------------------------------------------------------------------|----------------------------------------------------------------------------------------------------|
| Auanta, over europarty 2, 2010 (Neu on Demand) - WD22 11-           020216           Registration         Completed           Score         Credit Type           Status           Date | Are you sure you want to remove "2013-2017 Models of Excellence Lecture<br>Series: Outbreaks: Protecting Americans from Infectious Diseases -<br>Atlanta, GA - February 2, 2016 (Web on Demand) - WD2211-020216" from<br>your transcrind? This action canonic be reversed |
| Feb 15, 2017 Feb 15, 2017 0.20 / CEU Computed     Upload External Certificate     x Remove     Sh                                                                                       | Cancel Accept                                                                                                    |

#### Your Transcript: Show Withdrawn Courses

On the right of the 'Your Transcript' tab page is an option to 'Show withdrawn courses.' When this checkbox is clicked, the page refreshes and displays course registrations with a withdrawn status along with other course registrations.

| Your Current Courses | Your Training Plans | Your Certificates | Your Transcript |                        |
|----------------------|---------------------|-------------------|-----------------|------------------------|
| Download trans       | script              | + Add an external | record          | Show withdrawn courses |

#### Transcript Course List

While logged into the TRAIN Learning Network, the course list column displays your course registrations with completed, passed, and not passed statuses along with sorting by completion date, with the most recent completion displayed at the top of the list. Listed below are the following columns on the course list:

- Title
- Status
- Completed Date
- Score
- Credit Type
- Format

The clock icon to the left of course titles allows you to access the history for that registration. If multiple registrations exist for a single course, a number will appear next to the clock icon to indicate the number of registrations. For all user added courses, the action menu is displayed, which allows you to access the 'Edit External Record' page or upload an external certificate. If you have already uploaded an external certificate, you will have the option to edit the certificate.

|                                                                |                                                                                                    |                                                      |                                             |                          | Class                        | ic TRAIN                              | Dwain 💄                                                |
|----------------------------------------------------------------|----------------------------------------------------------------------------------------------------|------------------------------------------------------|---------------------------------------------|--------------------------|------------------------------|---------------------------------------|--------------------------------------------------------|
| TR/                                                            | IN                                                                                                    |                                                      |                                             |                          |                              |                                       |                                                        |
| HOME                                                           | COURSE CATALOG                                                                                                    | YOUR LEAR                                            | NING HELP                                   |                          |                              |                                       | Q                                                      |
| 'his page<br>vithin cou                                        | contains relevant informa<br>rses and training plans, p                                                                 | ition about you<br>rint certificates                 | r coursework on the s, or access your trans | TRAIN Learnir<br>script. | g Network site. Che          | eck your cur                          | rent status                                            |
| Your Cu                                                        | rrent Courses Your Tr                                                                                                   | aining Plans                                         | Your Certificates                           | Your Transo              | ript                         |                                       |                                                        |
| Œ                                                              | Download transcript                                                                                                    |                                                      | + Add an external                           | record                   |                              | Show with                             | Irawn course                                           |
| Title                                                          |                                                                                                    | Status                                               | Completed Date                              | - Score                  | Credit Type                  | Format                                | t.                                                     |
| 0                                                              | VDH – Cyber Security<br>Awareness Training                                                                              | Withdrawn                                            |                                             |                          |                              | Web-ba                                | ased Traini                                            |
| 0                                                              | IS-800.B National Re-                                                                                                   | Withdrawn                                            |                                             |                          |                              |                                       |                                                        |
|                                                                | oponoorranonon                                                                                                    |                                                      |                                             |                          | 0.30 / CEU/CE                | Web-ba                                | ased Traini                                            |
| <b>(</b> 2)                                                    | Basic Microscopy:<br>Basic Microbiology                                                                                 | Withdrawn                                            |                                             |                          | 0.30 / CEU/CE                | Web-ba                                | ased Traini<br>ased Traini                             |
| <ul><li>(2)</li><li>(2)</li></ul>                              | Basic Microscopy:<br>Basic Microbiology<br>Adapting Evidence-<br>Based Interventions                                    | Withdrawn<br>Withdrawn                               |                                             |                          | 0.30 / CEU/CE<br>1.00 / CHES | Web-ba<br>Web-ba<br>Webstre           | ased Traini<br>ased Traini<br>eam/Archi                |
| <ul> <li>(2)</li> <li>(2)</li> <li>(2)</li> <li>(3)</li> </ul> | Basic Microscopy:<br>Basic Microbiology<br>Adapting Evidence-<br>Based Interventions<br>Orientation to Public<br>Health | Withdrawn<br>Withdrawn<br>Completed:<br>Not Verified | Jan 19, 2017                                |                          | 0.30 / CEU/CE                | Web-ba<br>Web-ba<br>Webstri<br>Web-ba | ased Traini<br>ased Traini<br>eam/Archi<br>ased Traini |

#### Your Certificates: Multiple Registrations

If you completed a course and received your certificate outside of TRAIN, you may upload the external certificate by accessing the 'Upload an External Certificate' feature on the action menu within the course history. Click the clock icon to the left of the

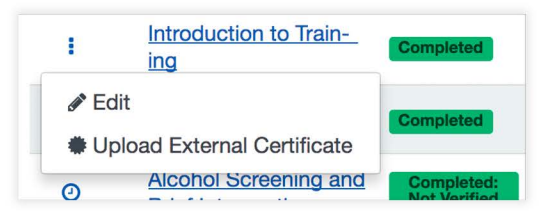

course title, then click the action menu, then select 'Upload an External Certificate'. Enter the course or certificate title in the 'Title' text field. Drag and drop or click to upload and image for your certificate, then click the 'Save' button. Once you have added and saved your external certificate, you may view it on the 'Your Certificates' tab. Once you have uploaded the certificate, you can find the 'Edit External Certificate' option in the same way you accessed 'Upload and External Certificate."

#### Your Transcript: Verified

If you have a course record with a verified tag value, it will appear as 'Verified' within the 'Status' column.

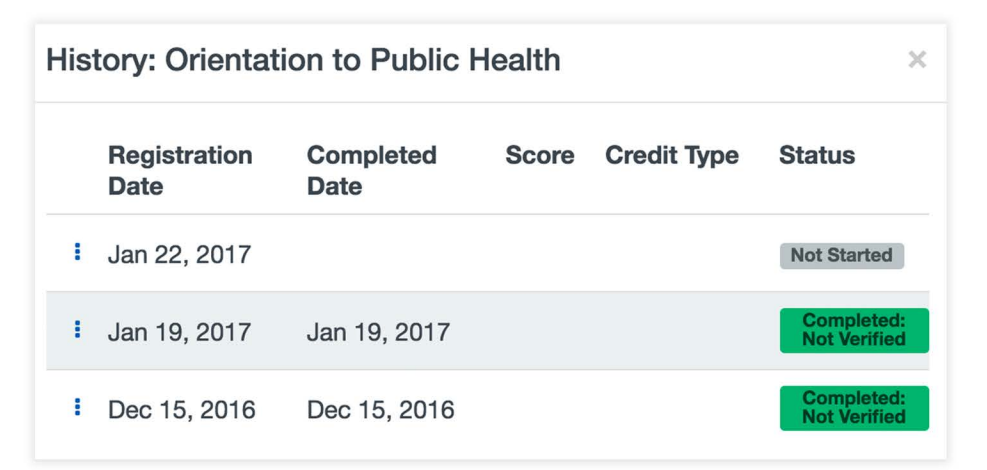

# The TRAIN Calendar

The Calendar page is available for both guests and logged in TRAIN users; however, certain functionality is only available for logged in users. Let's take a closer look.

#### 1. Search Calendar

Within the 'Search Calendar' feature, you can perform keyword searches by all course titles, course descriptions, and scheduled times. To search by a specific date, you can use the date picker button to the left of the listed date.

|                                                               |                                                                                                    |                                                                                                    |                                                                                                    |                                                                                                    | Classic TRAIN                                               |                                  |
|---------------------------------------------------------------|----------------------------------------------------------------------------------------------------|----------------------------------------------------------------------------------------------------|----------------------------------------------------------------------------------------------------|----------------------------------------------------------------------------------------------------|-------------------------------------------------------------|----------------------------------|
| TRAIN                                                         | 1                                                                                                    |                                                                                                    |                                                                                                    |                                                                                                    |                                                             |                                  |
| HOME COU                                                      | JRSE CATALOG                                                                                                    | YOUR LEARNING                                                                                                    | CALENDAR                                                                                                    | HELP                                                                                                    |                                                             | Q                                |
| Ocalenda                                                      | ar                                                                                                    |                                                                                                    |                                                                                                    |                                                                                                    |                                                             |                                  |
| This page will allo<br>available, includir<br>you receive may | ow you to browse y<br>ng a keyword searc<br>be limited by any g                                                                                     | our events and searc<br>ch. The help icon to th<br>roups you've joined,                                                                                                    | ch for upcoming even<br>ne left of the title wi<br>and your address.                                                                   | ents as well. There<br>ill display a key with<br>( <u>see your profile for</u>                                           | are a number of filte<br>additional informati<br>r details) | ering options<br>on. The results |
|                                                               |                                                                                                    |                                                                                                    |                                                                                                    |                                                                                                    |                                                             |                                  |
| -OSearch Calenda                                              | ar                                                                                                    |                                                                                                    | Q                                                                                                    | Filters -                                                                                                    | 0-3                                                         |                                  |
| -OSearch Calenda                                              | ar                                                                                                    |                                                                                                    | Q                                                                                                    | Filters -                                                                                                    | 0-3                                                         |                                  |
| Search Calenda                                                | today                                                                                                    | 2                                                                                                    | م<br>April 20                                                                                                    | Filters -                                                                                                    | o 3<br>month                                                | week day                         |
| Search Calenda                                                | today 📰                                                                                                    | 2<br>Tue                                                                                                    | April 20                                                                                                    | Filters -<br>17<br>Thu                                                                                                   | month                                                       | week day                         |
| Search Calenda                                                | today mon                                                                                                    | 2<br>Tue<br>7 28                                                                                                    | April 20<br>Wed                                                                                                    | Filters +<br>17<br>Thu<br>30                                                                                             | Fri 31                                                      | week day<br>Sat                  |
| Sun<br>N Hospice and Pa                                       | today Mon<br>2<br>Miliative Care Lecture S                                                                                                    | Z<br>Tue<br>Z<br>Series<br>Sam X KDEM Tring 1                                                                                                    | April 20<br>Wed<br>29                                                                                                    | Filters -<br>17<br>Thu<br>30                                                                                             | month<br>Fri<br>31                                          | week day<br>Sat                  |
| Sun<br>N Hospice and Pa                                       | ar<br>today Mon<br>Mon<br>Eliative Care Lecture                                                                                                    | Z<br>Tue<br>Zeries<br>Sam X KDEM Ting<br>Sam X KDEM Ting                                                                                                    | April 20<br>Wed<br>29<br>9am X KDEM Ting<br>9am X KDEM Ting                                                                            | Filters -<br>17<br>Thu<br>30<br>9am X KDEM Trog. (<br>10am E NWHCC: 2                                                    | month<br>Fri 31                                             | week day<br>Sat                  |
| Sun<br>N Hospice and Pa                                       | today Mon<br>Mative Care Lecture S                                                                                                    | Z<br>Tue<br>Zeries<br>Sam X KDEM Ting<br>Sam X KDEM Ting<br>+8 more                                                                                                    | April 20<br>Wed<br>29<br>9am X KDEM Ting<br>9am X KDHE Ting<br>9am X KDHE-BCH                                                          | Filters -<br>17<br>Thu 30<br>Sam X KDEM Ting:<br>10am E NWHCC: 2<br>+5 more 6                                            | o 3<br>month<br>Fri 31<br>Bam X BDCP, Behi                  | week day<br>Sat                  |
| Sun<br>N Hospice and Pa                                       | Ar<br>today Mon<br>Mon<br>Liative Care Lecture S<br>Liative Care Lecture S<br>Liative Care Lecture S                                                | Z<br>Tue<br>Zeries<br>Series<br>Sam X KDEM Ting<br>Sam X KDEM Ting<br>48 more<br>3 4<br>Series                                                                                                    | April 20<br>Wed<br>29<br>Sam X KDEM Ting<br>Sam X KDHE-BCH<br>5                                                                        | Filters -<br>17<br>Thu 30<br>Sam X KDEM Ting:<br>10am E NWHCC 2<br>+5 more 6                                             | o 3<br>month<br>Fri 31<br>Sam X BDCP. Behi<br>Z             | week day<br>Sat<br>1             |
| Sun<br>N Hospice and Pa                                       | Ar<br>today Mon<br>Mon<br>Lative Care Lecture S<br>Lative Care Lecture S<br>Mainty Care Lecture S<br>Mainty Care Lecture S<br>Mainty Care Lecture S | Z<br>Tue<br>Zeries<br>Series<br>Sam X KDEM Ting<br>Bam X KDEM Ting<br>3 4<br>Series<br>1 Bam X KDEM Ting                                                                                                    | April 20<br>Wed<br>29<br>Sam X KDEM Ting<br>Sam X KDHE-BCH<br>5<br>Sam X KDEM Ting<br>Sam X KDEM Ting                                  | Filters -<br>17<br>Thu 30<br>9am X KDEM Ting:<br>10am E NWHCC: 2<br>9am E NWHCC: 20                                      | o 3<br>month<br>Fri 31<br>Sam X BDCP, Behi<br>Z             | week day<br>Sat 1                |
| Sun<br>2<br>N Hospice and Pa                                  | Ar<br>today Mon<br>Mon<br>S 2<br>Illiative Care Lecture S<br>2<br>2<br>Sam X KDEM Trig                                                              | Z<br>Tue<br>Z<br>Series<br>Sam X KDEM Ting<br>48 more<br>48 more<br>48 | April 20<br>Wed<br>29<br>Sam X KDEM Ting<br>Sam X KDHE-BCH<br>Sam X KDEM Ting<br>Sam X KDEM Ting<br>Sam X KDEM Ting<br>Sam X KDEM Ting | Filters -<br>17<br>Thu 30<br>Sam X KDEM Ting,<br>10am E NWHCC: 2<br>Sam E NWHCC: 2<br>10am E NWHCC: 2<br>10am E NWHCC: 2 | o 3<br>month<br>Fri 31<br>Sam X BDCP. Behi<br>Z             | week day<br>Sat 1                |

#### 2. Keyword Searching

When you enter a keyword in the 'Search Calendar' field and click the 'Search' icon (or press the 'Enter' key on your keyboard), search results will appear underneath the filters line – thus replacing the calendar control.

Search results are presented as a continuous feed type listing of events – found by the keyword with the 'Event Date' on or after the current date and time of your search. If you selected a filter in the 'Filters' section, it will be applied to your search results. Courses are sorted by their proximity to the keyword. Each course is presented by title, date, and time shown on the list. If you have multiple dates or session times for a course, only the first date or time available after the current date and time will be shown on the list. The course title is a link that redirects to the 'Course Details' page for that particular course. The 'Back' button on the top of the page will redirect you back to the 'Calendar View' page.

| Name                                                                                                    | Date         | Time     |
|----------------------------------------------------------------------------------------------------|--------------|----------|
| NWHCC: 2017 Spring Fling Functional Exercise (1068559)                                                                    | Apr 11, 2017 | 9:00 AM  |
| KDEM Trng "2017 Wolf Creek Exercise Simulation Cell Training"                                                             | Jun 21, 2017 | 11:00 AM |
| KDHE-BCHS. Personal Protective Equipment (PPE) - Training, Use and Practice for Health and<br>Medical Personnel (1068137) | Apr 17, 2017 | 11:00 AM |

#### 3. Filters

You may filter your choices by clicking the dropdown list of checkbox options. The first option is to filter by 'Your Events.' The second option is the name of an Affiliate group that a logged in user belongs to. If a logged in user belongs to more than one such group, all group names will be listed as separate filter options. When you select a filter, the change will be applied when

you click the 'Apply' button within the filter dropdown.

#### Your Events

'Your Events' is available to all users – both logged in and anonymous, but if an anonymous user selects it, it will redirect them to the login page, where they can either login to the site or create a TRAIN user account. Once logged in, the user will automatically be redirected back to the Calendar page with the 'Your Events' filter applied. When the 'Your Events' filter is applied, the logged in user will only see the events that they are registered for.

#### (Affiliate Name) Events

The '(Affiliate Name) Events' filter is available for anonymous users only if the Calendar is accessed from an affiliate site. It is also available for logged in users if they belong to an affiliate group or its sub-group. When this filter is selected, the calendar will show the following for anonymous and logged in users:

- For anonymous users from an affiliate site, events will be shown only if they are assigned on the same level as the top-level affiliate group.
- For logged in users, all events will be shown if they are assigned on the same level (or lower) as the user's affiliate group.

#### Calendar Controls and Calendar Key

Events within the calendar are color-coded and include a letter before the event name to indicate the type of event. The key for event types is accessed by clicking the 'Help' question mark (?) located to the left of the 'Calendar' title at the top of the page.

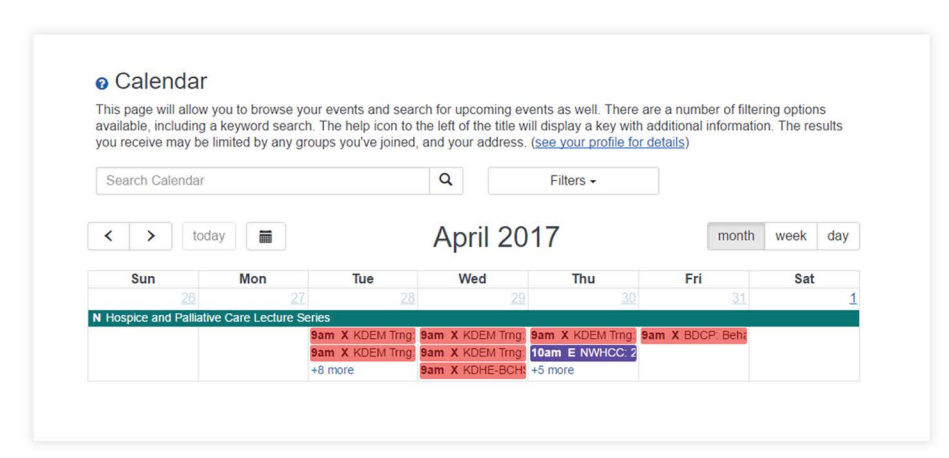

The full event name is visible when hovering your cursor over the event. Clicking on the event will bring you to the course details page for that event. If there are more events listed than is visible in the calendar, there will be a link with (more+) that will bring up a list of the additional events.

The current day will be highlighted on the calendar. The default view will be of the current month, but you can adjust this to view the calendar by week or day using the controls at the top right of the calendar. To change the currently viewed month, week, or day, click the arrow buttons on the top left of the calendar and click the 'today' button to return to the current day.

| < | > | today |  | April 2017 | month | week | day |
|---|---|-------|--|------------|-------|------|-----|
|---|---|-------|--|------------|-------|------|-----|

6. When the NYNJ Pubic Health Training Center page appears, click on the title area of the page:

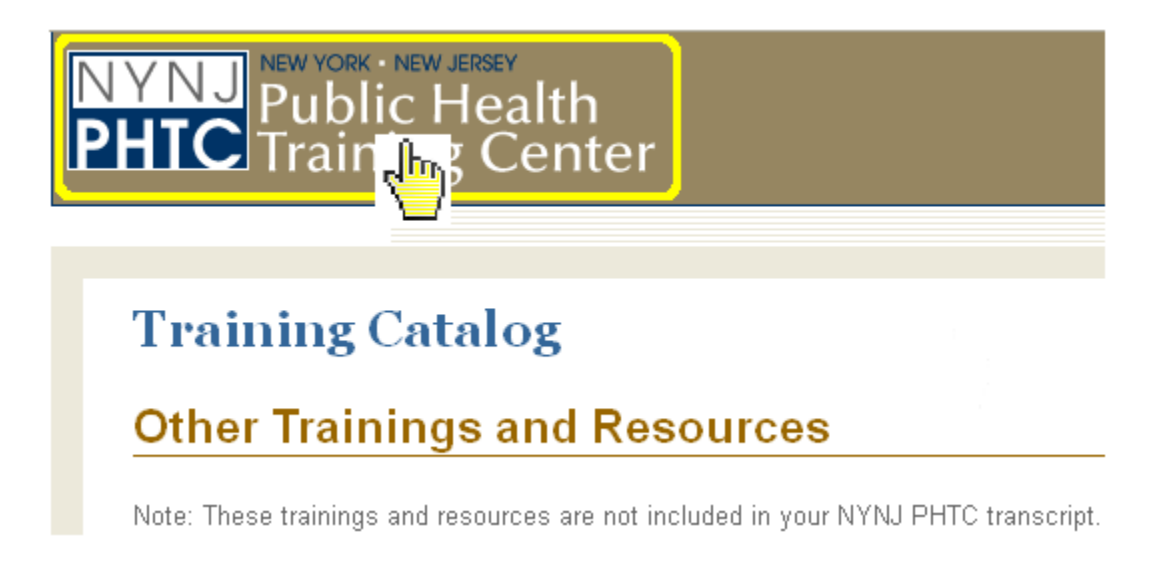

7. Upon the next page, select the first hyper-link titled *"Empire StatePublic Health Training Center:"* 

| N<br>Pł | YNJ<br>Public Health<br>Training Center                                                                                                    |  |  |  |  |  |
|---------|----------------------------------------------------------------------------------------------------|--|--|--|--|--|
|         |                                                                                                    |  |  |  |  |  |
|         | The NYNJ-PHTC has transitioned to three new Public Health Training Centers. If you still use it to login. The training courses will continue to be available via the new Cen |  |  |  |  |  |
|         | Empire State Public Health Training Center                                                                                                    |  |  |  |  |  |
|         | New York City-Long Island-Lower Tri-County Public Health Training Center                                                                                                    |  |  |  |  |  |
|         | New Jersey Public Health Training Center                                                                                                    |  |  |  |  |  |

8. You will find the course *Orientation to Public Health* on the next page as follows, click "Get More Details:"

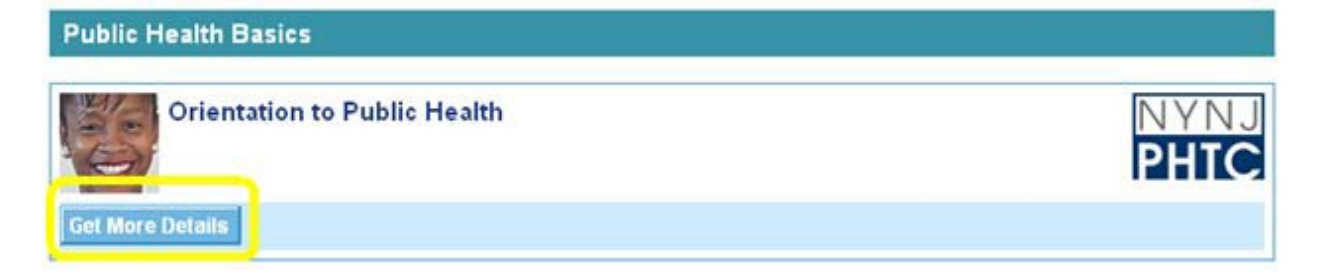

9. Now review the *Overview* of the course then click on "Enroll" when complete:

| NYNJ<br>Public Health<br>Training Center                                                                                                    | Back to ESPHTC Catalog Back to NYC-LI-LTC PHTC Catalog                                                                                                    |
|----------------------------------------------------------------------------------------------------|----------------------------------------------------------------------------------------------------|
| Orientation to Public Heal                                                                                                    | th                                                                                                    |
| Overview         CE Credits         Sample Screens         Learner           Overview         Orientation to Public Health is a web-based course that prov<br>functions of public health. Designed to orient newly hired suppor<br>parts: | Comments<br>ides learners with a basic understanding of the mission and<br>t and technical staff to the field, the course consists of two                            |
| <ul> <li>Part One introduces the mission and six obligations of pull</li> <li>Part Two explains the ten essential services.</li> </ul>                                                                                                    | olic health.                                                                                                    |
| The course uses the metaphor of a new worker orientation (com<br>completing assigned tasks, and participating in simulated desk<br>very much a part of everyday life, and learns how many different                                       | nputer-based) to present information. By reading e-mails,<br>top conferences, the learner discovers that public health is<br>agencies work to carry out its mission. |

10. You will need to create an account by clicking on "Create an account now" unless you already have a username and password:

## Login or Create an Account

### Login

Please enter your login information below.

If you do not remember your password, enter your username, enter any password, and click the "Login" button.

| username: |
|-----------|
|-----------|

password:

Login

### Create an Account

<u>Create an account now</u>

Note: Your A-TRAIN username and password is not registered with this web-site.

**11.** Fill out the online form and drop-downs as follows then click on "Submit" to create your account with NYNJ Public Health Training Center:

| Enter a username      | State                                         |   |
|-----------------------|-----------------------------------------------|---|
|                       | Select State 💌                                |   |
| First Name            | Job Position/Role<br>Select Job Position/Role | ~ |
| Last Name             | Other Job Position/Role                       |   |
| E-mail (required)     | Primary Work Setting                          |   |
| Password              | Other Primary Work Setting                    |   |
| Re-type Password      | Gender<br>Select gender 💌                     |   |
| Enter a password hint | Race/Ethnicity                                |   |
|                       | Age Group<br>Select age group 💌               |   |
|                       |                                               |   |

You are on your way to experience a great training tool. If you have any difficulties or have further questions, please contact Workforce Development:

Connie Foster 501-661-2871 HR Generalist II/Lead Professional Educator

Any staff member will be happy to assist you.

Workforce Development

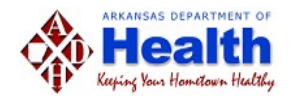

# ADH NIMS and ICS Training Guidelines

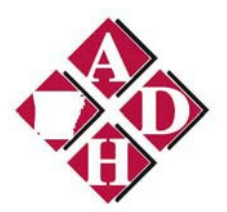

### **ADH NIMS and ICS Training Guidelines**

**The National Incident Management System (NIMS)** is a comprehensive, national approach to incident management that is applicable at all jurisdictional levels and across functional disciplines. It is intended to: 1) be applicable across a full spectrum of potential incidents, hazards, and impacts, regardless of size, location or complexity; 2) improve coordination and cooperation between public and private entities in a variety of incident management activities; 3) provide a common standard for overall incident management.

The Incident Command System (ICS) provides a flexible, yet standardized core mechanism for coordinated and collaborative incident management. ICS is needed when an incident requires response from multiple local emergency management and response agencies, effective cross-jurisdictional coordination using common processes and systems is critical.

**NIMS and ICS Training** is required for all emergency services-related disciplines including public health. The table below includes roles such as: Entry Level, First Line Supervisors, Middle Management, and Command and General Staff. Employees who are unsure of their NIMS role should contact their immediate supervisor or Regional Distance Learning Coordinator.

The matrix below reflects current standards through Fiscal Year 2012. <u>As</u> the NIMS concept continues to evolve these standards may change. <u>Enhanced and/or more advanced courses could be added.</u> For reference see the NIMS Training Plan of 2011, located at: <u>http://www.fema.gov/pdf/emergency/nims/nims\_training\_program.pdf</u>

| Entry Level                                                                                          | First Line<br>Supervisors                                                                                                    | Middle Management                                                                                                    | Command & General<br>Staff                                                                                                    |
|----------------------------------------------------------------------------------------------------|----------------------------------------------------------------------------------------------------|----------------------------------------------------------------------------------------------------|----------------------------------------------------------------------------------------------------|
| ADH Target Audience<br>• Staff who do not fall<br>into a higher level<br>response category           | <ul> <li>ADH Target Audience</li> <li>LHU Administrators</li> <li>Clinic and clerical<br/>supervisors</li> <li>Supervisors in the field<br/>who will participate in<br/>emergency response.</li> </ul>                      | <ul> <li>ADH Target Audience</li> <li>Branch Chiefs</li> <li>Section Chiefs</li> <li>Regional Directors and<br/>Managers (Patient<br/>Care, HHI, etc.)</li> <li>Health District<br/>Managers</li> <li>LHU Administrators (if<br/>they have a role in the<br/>county or regional EOC)</li> <li>Agency EOC personnel<br/>not assigned to General<br/>or Command staff</li> </ul>                                                                                                    | ADH Target Audience<br>• Agency EOC Command<br>and General staff<br>(including Incident<br>Commanders, Safety<br>Officers, PIOs,<br>Operations, Logistics,<br>Planning, etc.)<br>• Agency Director<br>• Center Directors<br>• ADMOs                                                                                                    |
| Required Courses<br>•IS-700: NIMS<br>Introduction<br>(1016070)<br>•IS-100: Intro to ICS<br>(1024627) | Required Courses          IS-700: NIMS         Introduction (1016070)         IS-100: Intro to         ICS (1024627)         IS-200: ICS for         Single Resources         and Initial Action         Incidents(1024638) | Required Courses<br>• IS-700: NIMS<br>Introduction (1016070)<br>• IS-701: Multi-Agency<br>Coordination Systems<br>(1020084)<br>• IS-702: Public<br>Information Systems<br>(1022919)<br>• IS-703: Resource<br>Management (1020654)<br>• IS-704:<br>Communications &<br>Information<br>Management (1019453)<br>• IS-800: National<br>Response Framework<br>Introduction (1011882)<br>• IS-100: Intro to ICS<br>(1024627)<br>• IS-200: ICS for Single<br>Resources and Initial<br>Action<br>Incidents(1024638)<br>• ICS-300: Intermediate<br>ICS* | Required Courses<br>• IS-700: NIMS<br>Introduction (1016070)<br>• IS-701: Multi-Agency<br>Coordination Systems<br>(1020084)<br>• IS-702: Public<br>Information Systems<br>(1022919)<br>• IS-703: Resource<br>Management (1020654)<br>• IS-704:<br>Communications &<br>Information<br>Management (1019453)<br>• IS-800: National<br>Response Framework<br>Introduction (1011882)<br>• IS-100: Intro to ICS<br>(1024627)<br>• IS-200: ICS for Single<br>Resources and Initial<br>Action<br>Incidents(1024638)<br>• ICS-300: Intermediate<br>ICS*<br>• ICS-400: Advanced<br>ICS* |

\*ICS-300 and ICS-400 are face-to-face trainings available only through ADEM. Course scheduling and registration may be found at: <u>http://www.adem.arkansas.gov/ADEM/Divisions/Preparedness/Training/schedule.aspx#EM\_</u>OR by calling the ADEM Training Section at 501-683-6700.

## Human Resources Policies and Procedures

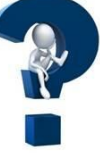

### **Arkansas Department of Health Intranet**

Click on the Policies & Procedures Tab & Search by the Manuals listed below.

### **Human Resources Policies and Procedures**

Conduct Standards & Employee Discipline – REL-36 Dress Code - EMP-8 Leave Policy – BEN-35 Annual Leave Accrual – BEN-35 Sick Leave Accrual – BEN-37 Maternity Leave – BEN-57 Military Leave – BEN-62 Leave for Bone Marrow and Organ Donation – BEN-35 Family Medical Leave (FMLA) – BEN-40 (For Additional Information go to: http://www.dol.gov/whd/fmla/employeeguide.h tm) Catastrophic Leave – BEN-52 Court and Jury Duty – BEN-58 Holidays – 11 including your Birthday – BEN-58 Educational Assistance – BEN-64 Disaster Service Volunteer Leave – BEN-64 Children's Educational Activity Leave – BEN-6

### **Administrative General Policies and Procedures**

Code of Ethics – GEN-28 FOI – GEN-49 Email – GEN-42 Inclement Weather – GEN-60 Tobacco Smoking - GEN-167 HIPPA General – HIP-72 Arkansas Healthy Employee Lifestyle Program (AHELP) - GEN-173

12/28/16

Fly Sheet Tab – FYI

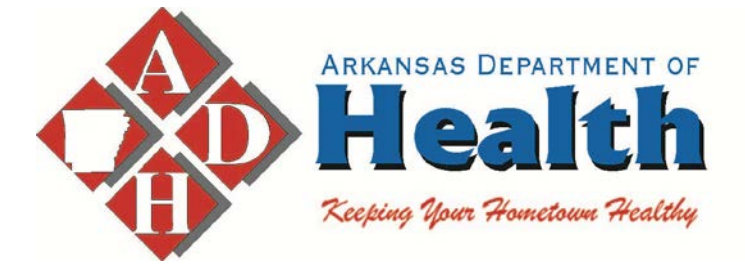

# FYI:

## Information You Might Find Useful

- 1) Arkansas Freedom of Information Handbook
- 2) State Observed Holidays (see Intranet)
- 3) ADH Organizational Chart
- 4) ADH Strategic Map: FY 2016 2019
- 5) ADH Main Campus Map
- 6) Toastmaster Flyer
- 7) AHELP Flyer
- 8) AHELP Log In and HRA Instructions
- 9) Tobacco Policy
- 10) Unemployment Notice
- 11) Release of Responsibility
- 12) HR-30 Checklist
- 13) Parking Permit Application

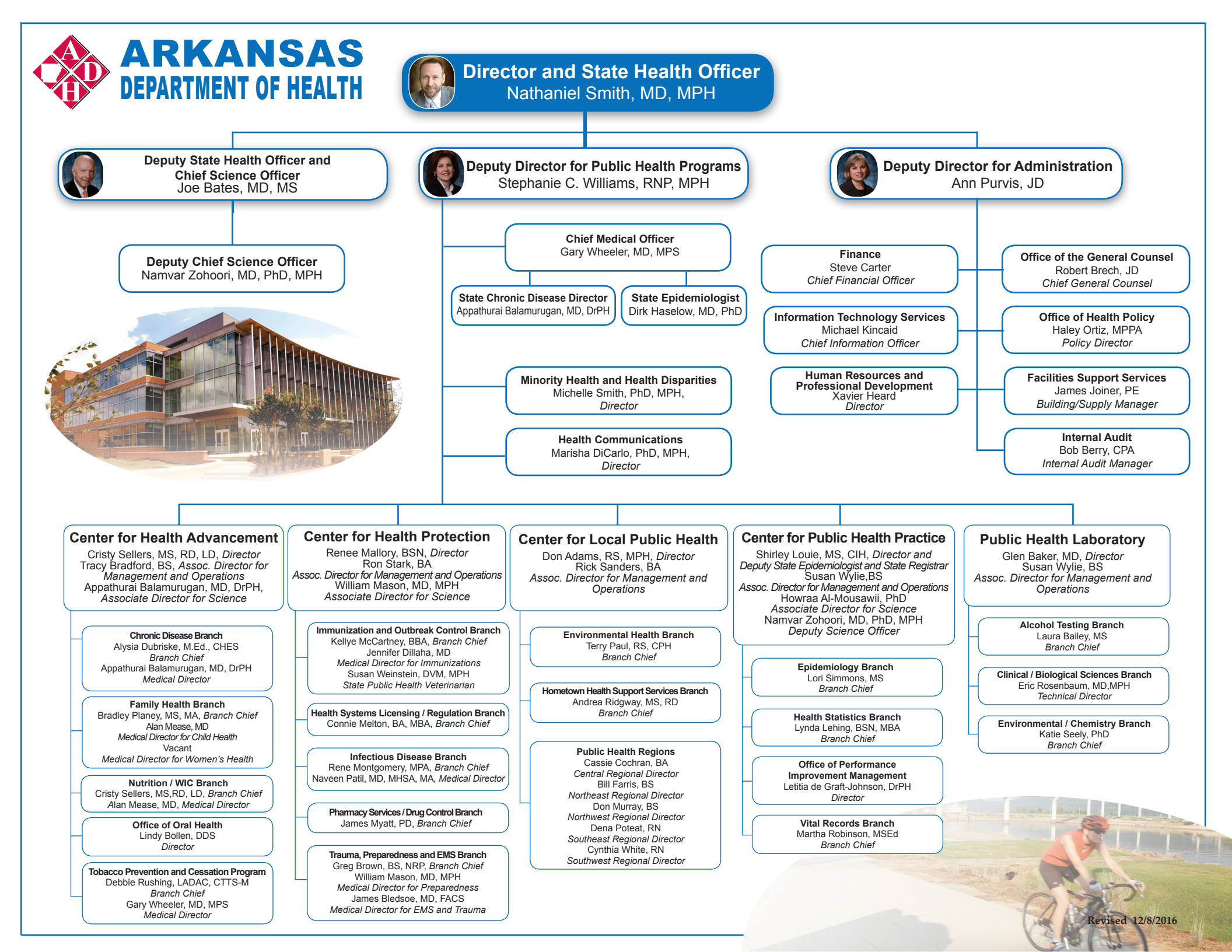
# Arkansas Department of Health Strategic Map: CY 2016 - 2019

#### **MISSION**

To protect and improve the health and well-being of all Arkansans

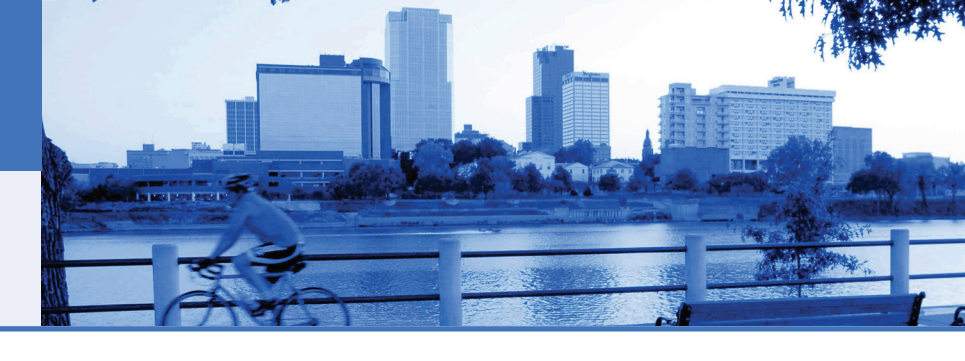

#### **Childhood Obesity**

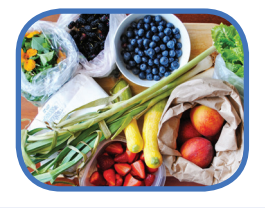

Our state ranks highest in the nation for adult obesity, and in Arkansas, more than onethird of children and adolescents are overweight or obese. These children have a higher rate of chronic diseases, and a higher likelihood of becoming obese adults, costing the state billions of dollars. By reducing the prevalence of overweight and obesity during childhood, we can make a lasting difference in the state.

## **Teen Pregnancy**

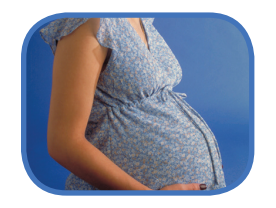

Arkansas ranks 50th (worst) in the U.S. in teen births. Teen pregnancy is closely linked to incomplete education, poverty, premature births, child welfare, overall child well-being, and risky behaviors like alcohol abuse. costing Arkansans about \$129 million annually. We could significantly reduce our health and social problems if more children were born to parents who are ready and able to care for them.

#### Mental and Community Wellness

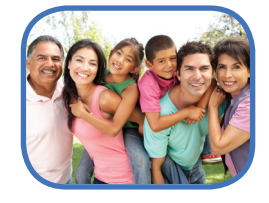

There is a strong mind-body connection through which mental. emotional, social, occupational, spiritual and environmental factors can directly affect our health. When they aren't in balance, youth suicide; alcohol use disorder and depression among senior citizens; and adverse childhood experiences too often occur. ADH will focus on these issues, recognizing this important link between mind and body.

# Hypertension

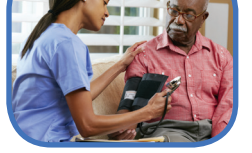

Arkansas ranks number 1 and 2 among states for the highest heart attack and stroke death rates respectively. Uncontrolled hypertension is a major risk factor for heart disease and stroke. For this reason, screening Arkansans for high blood pressure and helping those with hypertension achieve control are key strategies in preventing potentially life-threatening heart attacks and strokes.

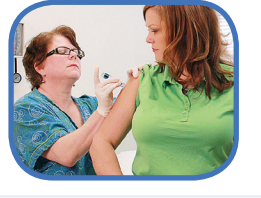

Immunizations

Vaccines are a key part of public health - saving millions of lives and billions of dollars by preventing diseases. We want to make sure that everyone in Arkansas reaps these benefits. But right now, the rates are very low, which means too many Arkansans are missing out on a vaccine's protection and are at risk for illnesses that are preventable.

#### **Tobacco Use**

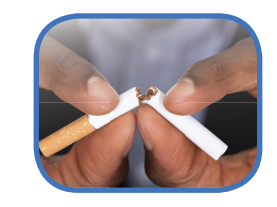

Tobacco use in Arkansas is higher than in almost any other state. Each year, almost 6000 people die early of preventable deaths and this costs our state about \$2.5 billion in medical expenses and lost productivity. Can you imagine if tobacco was eliminated? We can. Our plan is three-fold: stop kids from taking up tobacco by methods such as raising the legal sale age to 21; make it harder for kids to purchase tobacco products by raising the price; and exclude tobacco use, including electronic nicotine devices, from public places.

## Arkansas Department of Health Strategic Map: CY 2016 - 2019

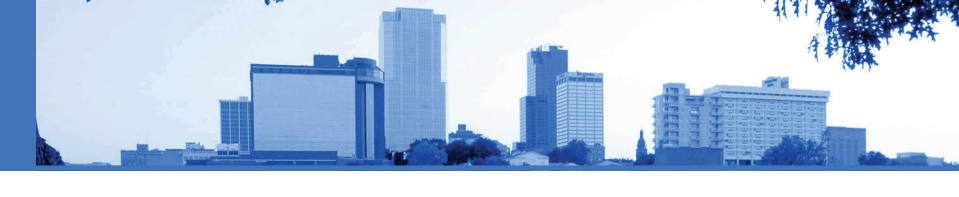

#### **Childhood Obesity**

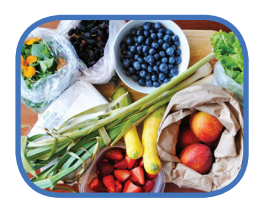

**Objective 1**: By 2019, increase the proportion of infants who are exclusively breastfeeding at 3 months from 29.1% to 35%.

**Objective 2**: By 2019, increase from 81.6% to 90% the percentage of schools in which students cannot purchase soda pop or fruit drinks (that are not 100% juice) from vending machines or at the school store, canteen, or snack bar.

**Objective 3**: By 2019, achieve the adoption of a comprehensive statewide Complete Streets policy to promote economic growth and safety in Arkansas communities and enhance access to places for physical activity with a focus on walking.

**Objective 4**: By 2019, increase from 0 to 20 the number of Early Childhood Education Centers (ECEs) that exceed Arkansas's state licensure requirements for food service, nutrition and physical activity.

#### **Teen Pregnancy**

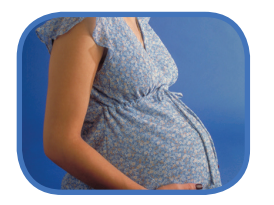

**Objective 1**: By 2019, decrease the overall teen birth rate from 43.4 live births per 1,000 females in 2013 to 34.7 per 1,000 females ages 15-19.

**Objective 2**: By 2019, decrease the African American, non-Hispanic teen birth rate from 58.3 live births per 1,000 females in 2013 to 43.7 live births per 1,000 females ages 15-19.

**Objective 3**: By 2019, decrease the teen birth rate from 82.5 live births per 1,000 females to 66.0 live births per 1,000 females ages 18-19.

#### Mental and Community Wellness

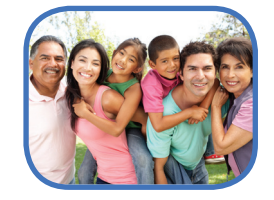

**Objective 1**: By 2019, decrease the number of suicide deaths among 10-24 year olds in Arkansas from 68 to 44.

**Objective 2**: By 2019, work with health care providers and organizations focused on services for older Arkansans to identify at least one meaningful and reliable measure on screening and treatment of alcohol use disorder in Arkansans age 65 and older.

**Objective 3**: By 2019, work with health care providers and organizations focused on services for older Arkansans to identify at least one meaningful and reliable measure on depression screening for Arkansans age 65 and older.

**Objective 4**: By 2019, increase the data on and awareness of adverse childhood experiences in Arkansas from the current very low levels to at least one source of data and one sustainable awareness activity.

**Objective 5**: By 2019, increase the number of organizations who use a toolkit developed by ADH to educate individuals and communities on the long-term effects of Adverse Childhood Experiences.

#### **Hypertension**

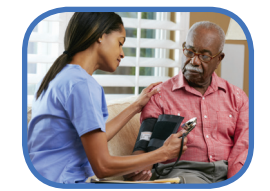

**Objective 1**: By 2019, increase identification of adults with at least two elevated blood pressures within the last 12 months from 38% to 82%.

**Objective 2**: By 2019, refer 80% of individuals with 2 elevated blood pressures identified in the LHU to care.

**Objective 3**: By 2019, monitor 80% of individuals with hypertension who receive services at ADH for medication adherence.

**Objective 4**: By 2019, increase the number of counties providing teambased care for chronic disease management (hypertension and diabetes) from two to ten counties statewide.

#### **Immunizations**

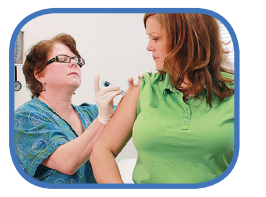

**Objective 1**: By 2019, increase the vaccination rates for all ACIPrecommended vaccinations for children, with an increase in the vaccination rate for children aged 19-35 months from 66.0 to 80.0 percent for the 4:3:1:3:3:1:4 combined immunization series serving as the representative measure.

**Objective 2**: By 2019, increase the vaccination rates for all ACIPrecommended vaccinations for adolescents, with an increase in the vaccination rate for adolescents aged 13-17 years from 23.4 to 40.0 percent for females and from 11.4 to 40.0 percent for males for the complete HPV immunization series serving as the representative measure.

**Objective 3**: By 2019, increase the vaccination rates for all ACIPrecommended vaccinations for adults, with an increase in the annual influenza vaccination rate for adults 18 years and older from 43.9 to 70.0 percent serving as the representative measure.

**Objective 4**: By 2019, increase the proportion of immunization providers who report vaccine doses administered to children under the age of 22 years to WebIZ from 25 to 100 percent.

#### **Tobacco Use**

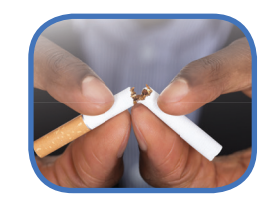

**Objective 1**: By 2019, decrease the tobacco use prevalence (cigarettes, cigars, smokeless) in youth (9th-12th graders) from 26.5% to 24.5%.

**Objective 2**: By 2019, decrease the tobacco use prevalence (cigarettes, smokeless) in young adults (18-24) from 27.7% to 25.7%.

**Objective 3**: By 2019, decrease smoking prevalence among adults (18 and older) from 25.9% to 23.9% percentage point change.

## Arkansas Department of Health Campus Map Parking 2014

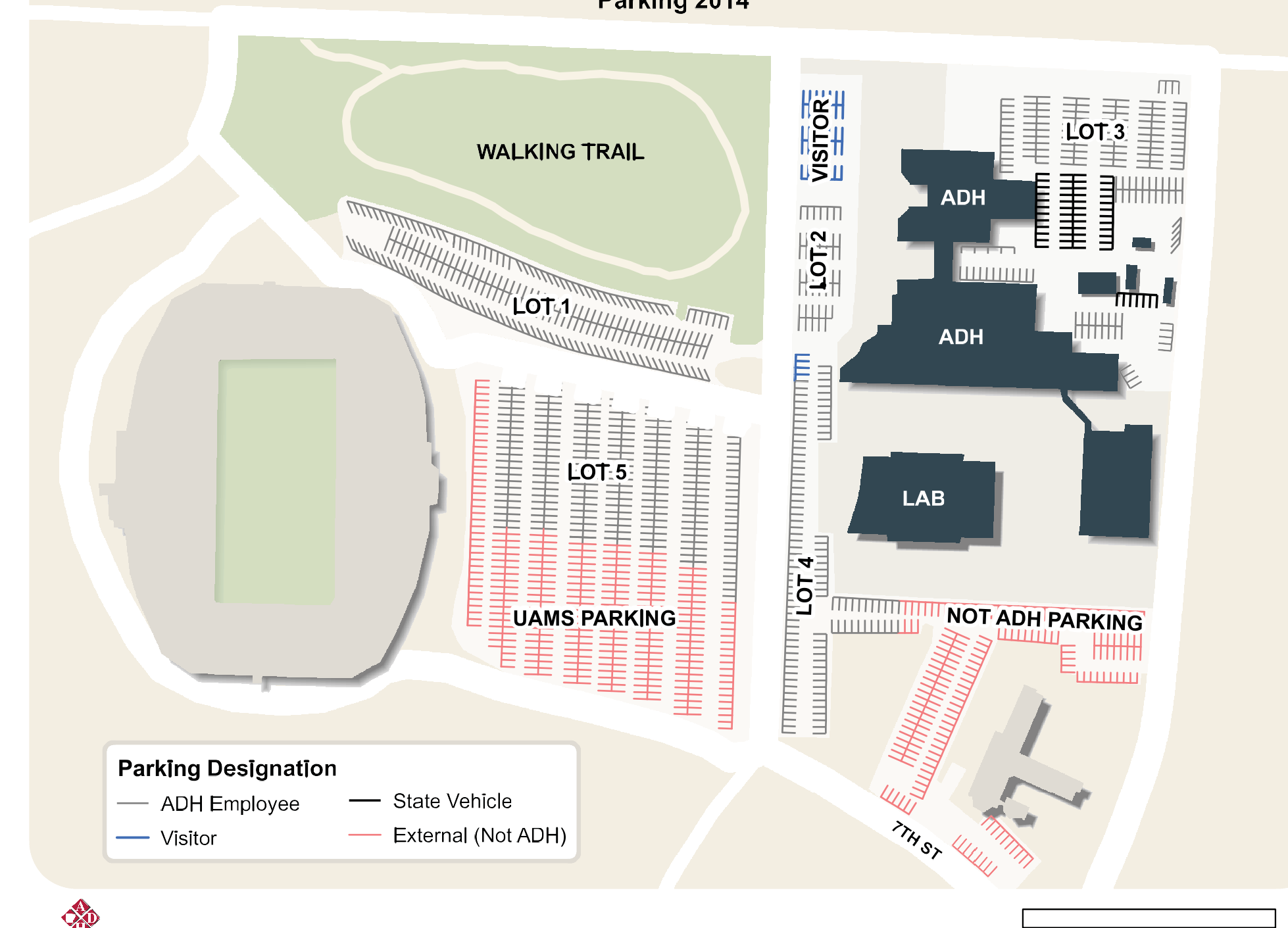

# Worried about public speaking? WE CAN HELP!

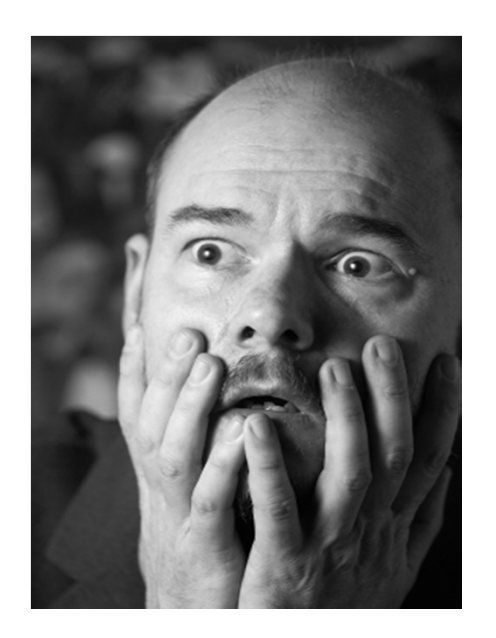

• Increase your confidence

- Learn to think quickly on your feet
- Build strong leadership skills
- Hone listening skills
- Give a variety of short speeches

\*\* Feel Free to Bring Your Lunch\*\*

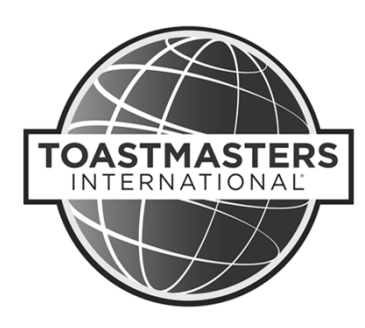

Join us as our Guest! Every Monday at 12 Noon ADH Auditorium 4815 W. Markham, Little Rock, AR Contact: Xavier Heard (xavier.heard@arkansas.gov) www.toastmasters.org

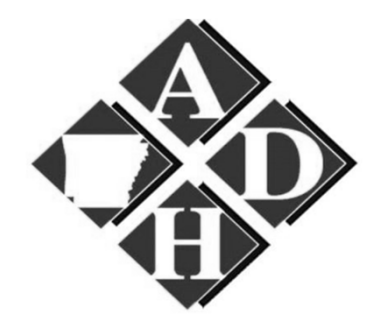

# AHELP

Arkansas Healthy Employee Lifestyle Program

Would your state employees be motivated by earning valuable incentives? If so, read on!

#### Earn Up to 3 Days Off

#### Get Healthy

#### Supported by your Worksite

Implemented through the **Arkansas Healthy Employee Lifestyle Program** (**AHELP**), legislation was passed allowing state employees to earn up to three days paid leave for satisfactory participation in the web-tracking behavior program. In addition, it also recommended for state agencies to have indoor walking routes or outside trails for employees in close proximity to the worksite.

#### Ways to win points...

- Engage in physical activity
- Eat fruits and vegetables
- Remain or become Tobacco Free
- Obtain preventive health screenings
- Take the yearly Health Risk Assessment

- **1.** Complete a Health Risk Assessment
- 2. Record behaviors online to earn points
- **3.** Appoint a Program Champion to do marketing, recruiting, give prizes, and plan employee events at each site
- **4.** Offer health education classes, walking groups and inter-agency competitions
- 5. Map indoor and outdoor walking paths

**6.** Reward healthy behavior points with up to 3 days of leave and other incentives.

Reach your employees on many levels!

- *Individual*: AHELP has periodic health assessments with feedback for individuals
- *Environmental*: Fitness rooms on-site in several areas, indoor and outdoor walking routes
- *Organizational*: The incentive of paid leave encourages employee participation

#### **Expansion of AHELP...**

AHELP has been available for 10,000 employees at some 200 sites and is now available at the discretion of the agency directors for all state agencies. The model template is posted for other states or businesses to replicate.

Find AHELP Intervention Materials online at: AHELP.Arkansas.gov

For More Information Contact: Katrina Betancourt 4815 W. Markham Street Slot 6 Little Rock, AR 72205 Phone: 501-661-2227 Fax: 501-280-4207 E-mail: Katrina.Betancourt@arkansas.gov

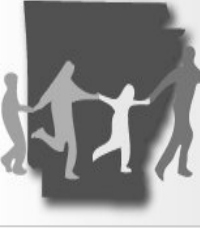

Arkansas Healthy Employee Lifestyle Progran

Official Home of the Arkansas Healthy Employee Lifestyle Program (AHELP)

### AHELP IN ACTION

Arkansas Healthy Employee Lifestyle Program

Official Home of the Arkansas Healthy Employee Lifestyle Program (AHELP)

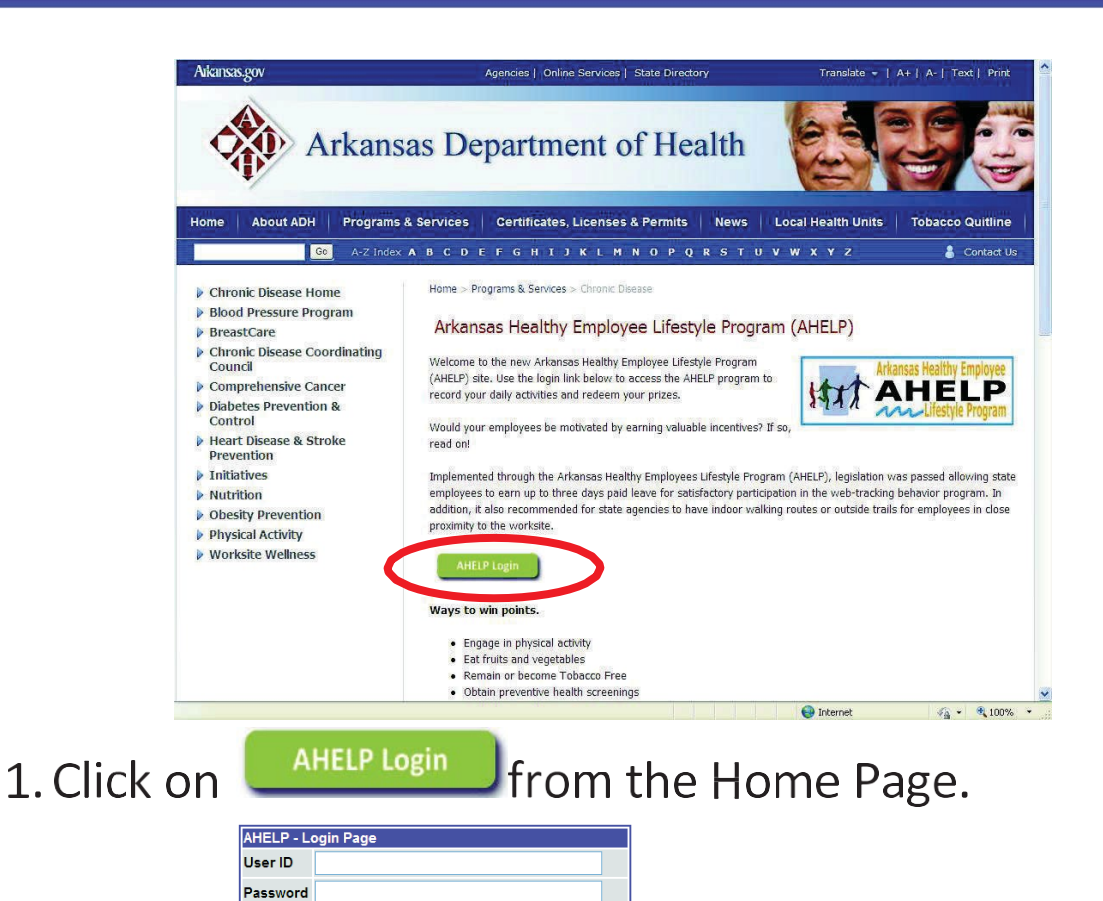

- 2. Click on Forgot Password Change Password New User Sign-up "New User Sign-up."
- 3. Complete your profile information.
  - Agency: "Arkansas Department of ..."
  - Business Unit: "Central" etc.
  - Enter your AASIS Employee Number
  - Push \_\_\_\_\_ button when you are done.
- 4. Go to your e-mail and click on the second blue hyperlink to verify your email for your AHELP account.
- 5. You may now Log-In Health.

Accumulated points transfer across participating state agencies/institutions. AHELP Leave Incentive Redemption Process

1. The time-off incentive is limited by Act 724, and the participating employee must meet the requirements for BOTH total number of points AND the time in which they are earned. The necessary points for redemption must have been earned within the 52 weeks prior to the date of requesting/redeeming the points.

2. The computer program determines if the points were earned in the time frame necessary. If the participant receives the message "You have not earned enough points within the specified time to earn this prize," the participant may not redeem the requested time-off. The participant may request a lesser amount of time off if the requirements of total points earned within the specified time are met.

| Total Points | Leave Accrued      |
|--------------|--------------------|
| 600          | 1 Hour (See Note.) |
| 4750         | 8 Hours            |
| 5320         | 16 Hours           |
| 5890         | 24 Hours           |

Note: One hour of leave may be taken up to four times every 52 weeks.

Explanation of Points

- Tobacco – Participants earn points for every day they are tobacco free.

- Fruits and Vegetables – Participants earn points depending on their daily intake.

- Physical Activity - Participants earn points depending on the amount of time spent performing an aerobic or strength training physical Activity.

- Doctor Recommended/Age Appropriate Screenings – Participants can earn points annually for completing the screenings.

- Annual Health Risk Assessment (HRA) – Participants can earn points annually for completing the required HRA.

Redeeming Time-Off The Participant:

1. Prior to choosing the leave time incentive in the AHELP web-tracking system, must consider the restraints as defined in the policy for the leave (time must be used in the calendar year in which it was granted). Granted is defined as the date in which the participant selects the incentive in the AHELP web-tracking program. Once the leave incentive is chosen, the system will number and date the certificate for the leave.

2. Prints the certificate.

3. Attaches the Employee Request for Leave (HR-1120) with the certificate.

4. Schedules and receives the supervisor's approval for leave time.

5. Gives the HR-1120 with certificate to his/her timekeeper.

6. Makes a copy of both for personal records.

The Supervisor:

1. Gives approval of the earned leave in the same manner as any other leave time.

2. Should be aware of the time restraints of the leave

(Use in the calendar year January 1through December 31).

Note: Once the supervisor approves the leave, it must be used within that calendar year.

Arkansas Healthy Employee Lifestyle Program Official Home of the Arkaneae Healthy Employee Lifestyle Program (AHELP)

#### Administration Reparticipant RAHELP Coordinator My Profile Record

Home > Participant

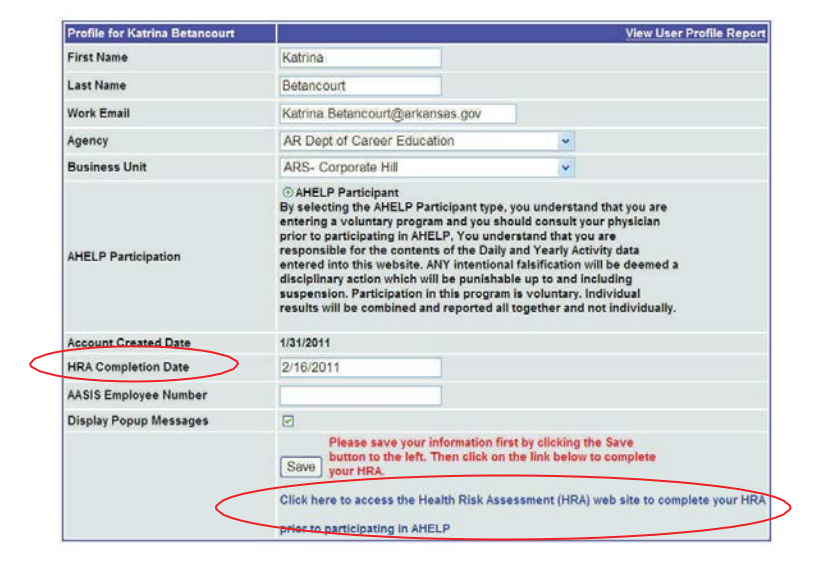

#### Administration Participan AHELP Coordinator My Profile Logout Home > Participant

Welcome to the AHELP System Participant Main Page. You may use this page to navigate other Participant pages listed below.

Daily Activity Entry Page Yearly Activity Entry Page Prize Redemptions Page Join / Leave Challenge Event Subscribe To Emails Show Agency Coordinators

| Arkansas HELP System Yearty Activity Data Entry Form ≤ Year 2012 | 2    |   |        |              |
|------------------------------------------------------------------|------|---|--------|--------------|
| Activities                                                       | Valu | e | Points | Date Entered |
| Health Risk Assessment                                           | Yes  | ~ | 100    | 2/1/2012     |
| Preventative Health Measures                                     | Yes  |   | 100    | 2/1/2012     |
| Grand Total AHELP Points                                         |      |   | 200    |              |
|                                                                  |      |   |        | Submit       |

Welcome, Katrina Betancourt

## Compatibility View

- Open the Web site that is not displayed correctly or that does not work correctly in Internet Explorer 8 or in Internet Explorer 9.
- 2. Click the **Compatibility View** button that is located directly to the right side of the address bar next to the **Refresh** button.

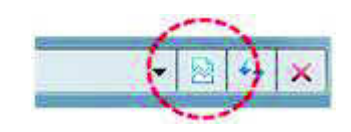

Or, on the **Tools** menu, click to select the option **Compatibility View**.

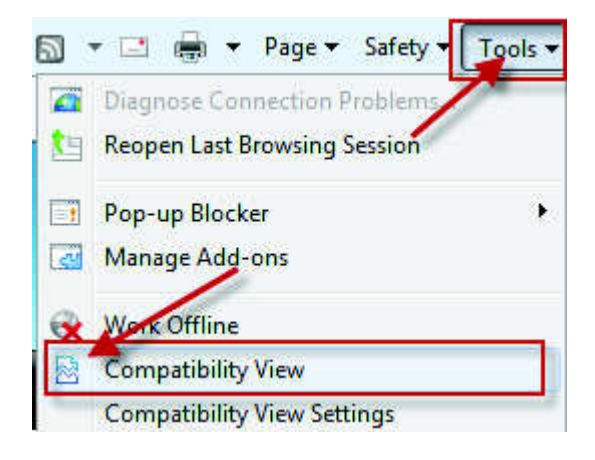

# TOBACCO/SMOKING POLICY

#### TOBACCO/SMOKING

#### I. <u>Policies</u>:

The Arkansas Department of Health prohibits smoking of tobacco, use of tobacco, and/or use of non-FDA Center for Tobacco Products (CTP) regulated nicotine products in any form on ADH property including:

- on the Central Office campus (ADH boundaries are Palm Street to the east, Monroe Street to the west, Markham Street to the north, and 7<sup>th</sup> Street to the south.)
- on the Freeway Medical Building campus
- in Agency-owned vehicles
- on any Regional Office campus controlled by ADH
- in any Local Health Unit
- in all vehicles on ADH parking lots
- in clients' homes while providing services (by both regular and contract employees)

This includes new and emerging tobacco products, such as, Snus, E-Cigarettes, etc. If employees smoke off the perimeters of ADH grounds but in sight of it, they must dispose of their trash, i.e., cigarette butts, etc., properly.

The use of tobacco products and/or non/FDA Center for Tobacco Products (CTP) regulated products on the campus and parking lots of each Local Health Unit will be prohibited as designated by the county judge.

The Central Office campus is defined as to the curb of Palm on the east, Markham on the north, Monroe on the west, and to the property line with Mental Health on the south.

Signs are posted in all areas. All supervisory personnel are responsible for enforcement. Violations of policy are handled according to policies regarding personal conduct. (See Employee Disciplinary Policy – Minimum Conduct and Performance in the Human Resources Volume.)

This policy applies to all ADH employees, visitors and clients.

ADH supports employees, visitors and clients in their cessation efforts and strongly encourages those who currently use tobacco products to discuss cessation benefits that may be available through their health insurance provider. In addition, referrals to the following resources, which are available at low or no cost include.

> Arkansas Tobacco Quitline at 1-800-QUIT-NOW or 1-800-784-8669 <u>http://www.quitnet.com</u> <u>http://www.cdc.gov/tobacco</u> <u>http:www.becomeanex.org</u> <u>http://www.stampoutsmoking.com</u>

GEN-168 Administration General TN #: 12-22 Effective: 9-28-12

#### II. Procedures:

**Responsibility** 

Human Resources

Tobacco Prevention and Cessation Program

Action

Notifies all interviewees of the tobacco-free environment.

Places information concerning tobacco-free campus on ADH intranet site.

Maintains signage notifying of the tobacco-free status.

Workforce and Career Development

Center and Work Unit Leaders

Includes reinforcement of the tobacco-free requirement on the orientation agenda.

Include reinforcement of the tobacco-free requirement on the orientation agenda, as well as in meetings, etc., conducted by the Center and work units.

## NOTICE REGARDING CLAIMING UNEMPLOYMENT INSURANCE BENEFITS UPON STARTING STATE EMPLOYMENT

Congratulations upon your employment with Arkansas state government. Please be advised that in most instances you must stop claiming unemployment insurance benefits immediately. Your state employment earnings are reported directly to the Department of Workforce Services every pay period for unemployment insurance fraud detection purposes. Failure to stop claiming UI benefits when required may result in civil and criminal penalties, as well as repayment of any improperly claimed benefits.

For additional information concerning Unemployment Insurance benefits please visit <u>http://dws.arkansas.gov/</u>

### ARKANSAS DEPARTMENT OF HEALTH

### RELEASE OF RESPONSIBILITY

By my signature below I hereby release and discharge the Arkansas Department of Health and any and all of its work units, supervisors and employees from any and all manner of claims, causes of action, or liability, which I now have or may ever have at any time in the future against the Arkansas Department of Health, its work units, supervisors or employees, arising out of or pertaining to any injury, loss, damage or harm of any kind which has, will or may result or happen to me while I am using the exercise equipment at the Arkansas Department of Health. And, I hereby assume all risk of any damage, injury, or loss which may occur to me while using the exercise equipment at the Arkansas Department of Health

In addition, I hereby agree to indemnify, defend, protect, and hold harmless the Arkansas Department of Health, its work units, supervisors and employees for or against any and all manner of claims, causes of action, or liability, arising out of any accident, injury or damage to me occurring while I am using the exercise equipment at the Arkansas Department of Health. The exercise equipment is provided for my convenience as an employee, and the use of it is strictly voluntary on my part and is not a condition of my employment.

This release shall remain in full force and effect until my employment with the Arkansas Department of Health ends.

Print Name:\_\_\_\_\_

Signature: Date:

AS-55 (12/16)

#### ARKANSAS DEPARTMENT OF HEALTH NEW EMPLOYEE ORIENTATION CHECKLIST Note: Instructions are provided for Section 3 during the "Live" NEO Session

SECTION 1. New Employee Information.

| Name | Personnel<br>Number | Hire Date | Center/Branch or<br>Region | Section or County |
|------|---------------------|-----------|----------------------------|-------------------|
|      |                     |           |                            |                   |

**SECTION 2.** The supervisor reviews this administrative section with the employee their first week of employment and no later Than 30 days of employment. Space is provided to include additional topics.

| Supv. | Emp. | Date | Торіс                             | Supv. | Emp. | Date | Торіс                                        |
|-------|------|------|-----------------------------------|-------|------|------|----------------------------------------------|
|       |      |      | Organization Chart/Strategic Plan |       |      |      | Conduct Standards                            |
|       |      |      | Performance Standards             |       |      |      | Ethics and Anti-Fraud Policy                 |
|       |      |      | Emergency Procedures              |       |      |      | Americans with Disabilities Act              |
|       |      |      | Security/After Hours Entry        |       |      |      | E-mail, Computer and IT Policies             |
|       |      |      | Workplace Safety                  |       |      |      | Policies and Procedures Updates              |
|       |      |      | Building Facilities/Parking       |       |      |      | Preparedness Role/Training                   |
|       |      |      | Issuance of Equipment/Keys        |       |      |      | Center/Branch/Section Orientation            |
|       |      |      | Telephone/Copy/Fax Machine        |       |      |      | Other Job Specific Orientation/<br>Training: |
|       |      |      | Travel/State Vehicle Usage        |       |      |      |                                              |
|       |      |      | Chain of Command                  |       |      |      |                                              |
|       |      |      | Tobacco/Smoking Policy            |       |      |      |                                              |

SECTION 3. This section is completed as training is completed. A-TRAIN Course ID numbers are listed in parentheses.

| Complete<br>✓               | Date                                     | Торіс                                  | Complete<br>✓ | Date                                           | Торіс                                  |  |  |
|-----------------------------|------------------------------------------|----------------------------------------|---------------|------------------------------------------------|----------------------------------------|--|--|
| Complete w                  | Complete within two weeks of employment. |                                        |               | Complete within two weeks of employment        |                                        |  |  |
|                             |                                          | Orientation to ADH & Public Health*    |               |                                                | HIPAA Privacy and Security (1009552)   |  |  |
|                             |                                          | (1012094) Live Session & Evaluation    |               |                                                | Cultural Awareness* (1067054)          |  |  |
|                             |                                          | Create A-TRAIN Account (Live Session)  |               |                                                | Teamwork Insight Inventory* (1067070)  |  |  |
|                             |                                          | FOIA and HIPAA* (1069498)              |               |                                                | Cybersecurity & Awareness (1074637)    |  |  |
| Customer Service* (1065034) |                                          |                                        | Complete      | within o                                       | ne month of employment                 |  |  |
|                             |                                          |                                        |               |                                                | Policies and Procedures (Intranet)     |  |  |
|                             |                                          |                                        |               |                                                | Strategic Initiatives (Intranet)       |  |  |
| Review on                   | line withi                               | n one month of employment.             | Complete      | mplete online within 3-6 months of employment. |                                        |  |  |
|                             |                                          | CATMAn for All (1014702)               |               |                                                | Orientation to Public Health (1000614) |  |  |
|                             |                                          | CATMAn for Regions<br>(1014703)        |               |                                                | IS-700 NIMS (1016070)                  |  |  |
|                             |                                          | Sexual Harassment (1012737)            |               |                                                | IS-100 ICS (100.B 1024627)             |  |  |
|                             |                                          | Dispute Resolution (1051989)           | Attend w      | ithin first                                    | year of employment.                    |  |  |
|                             |                                          | Equal Employment Opportunity (1012738) |               |                                                | Grand Rounds (one session minimum)     |  |  |
|                             |                                          | Road to ADH Travel (1034294)           |               |                                                |                                        |  |  |

**SECTION 4**. This section is completed at the end of the employee's six month probationary period.

| Comments:          |      |                      |      |  |  |  |  |
|--------------------|------|----------------------|------|--|--|--|--|
| <b>E</b>           |      |                      |      |  |  |  |  |
| Employee Signature | Date | Supervisor Signature | Date |  |  |  |  |
|                    |      |                      |      |  |  |  |  |
|                    |      |                      |      |  |  |  |  |

**SECTION 5.** This section is completed at the end of the 12 month orientation period.

| Comments:          |      |                      |      |
|--------------------|------|----------------------|------|
| Employee Signature | Date | Supervisor Signature | Date |
|                    |      |                      |      |

The supervisor provides a copy of the completed HR-30 to the employee and maintains the original in the Personnel file.

\* Web-based courses taken on A-Train following the New Employee Orientation "Live" Session.

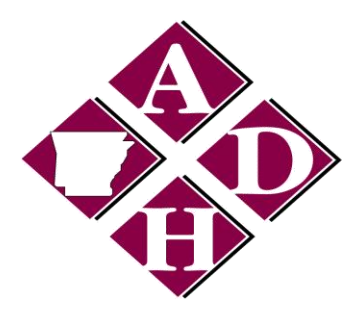

# Arkansas Department of Health PARKING PERMIT APPLICATION

| Employee Name                                                                                                    | Date                     |                         |  |  |
|----------------------------------------------------------------------------------------------------|--------------------------|-------------------------|--|--|
| Personnel Number                                                                                                    | Department               |                         |  |  |
| Work Phone                                                                                                    | Supervisor               |                         |  |  |
| License Plate Number/State Issued By                                                                                                    | Employee Signature       |                         |  |  |
| Make of Auto                                                                                                    | Model                    | Color                   |  |  |
| Type of Request                                                                                                    |                          | I                       |  |  |
| New Decal Replacement Decal for                                                                                                    | (Indicate old Decal # o  | r License # or Vehicle) |  |  |
| Temporary Individual with Disability (                                                                                                    | follow authorization pro | ocedure below)          |  |  |
| <b>PARKING AUTHORIZATION PROCEDURE</b><br>All Department of Health <u>Individual with Disability</u> parking permits require proof that the Health<br>Department employee meets the requirements outlined by State Law authorizing an <u>Individual with</u><br><u>Disability</u> parking designation.                                                                                                    |                          |                         |  |  |
| Human Resources must receive this proof before issuing an <u>Individual with Disability</u> parking permit.<br><u>Individual with Disability</u> parking identifiers, such as rear mirror tags, will not be accepted as proof. If you<br>are applying for a disability parking space, you must provide the DF&A "Approved" application for<br>disability license plate or hang tag and the license plate number to ADH Human Resources at the time of<br>the application for an <u>Individual with Disability</u> parking permit (decal). Upon receipt, a permit will be<br>issued. You will be required to provide this proof every two years to maintain your disability parking<br>privilege. |                          |                         |  |  |
| *FOR HUMAN RESOURCES USE ONLY**                                                                                                    |                          |                         |  |  |
| Type of Decal New/Temp Individual with Disability Expiration Date                                                                                                    |                          |                         |  |  |
| Decal# Issued by: E                                                                                                    | ate Entered Into Databa  | se:                     |  |  |

Revised: 5/21/15